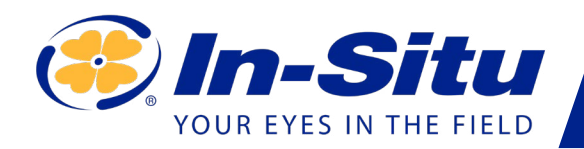

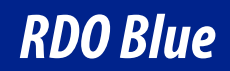

**Operator's Manual** 

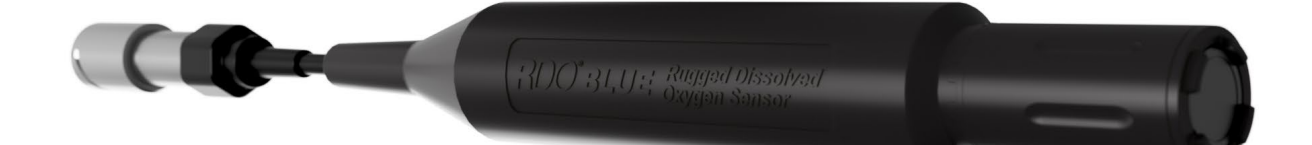

Information subject to change without notice. In-Situ, In-Situ logo, Baro Merge, BaroTROLL, HERMIT, HydroVu™, iSitu, Pocket-Situ, RDO, RuggedCable, RuggedReader, SmarTROLL™, TROLL, VuSitu, and Win-Situ are trademarks or registered trademarks of In-Situ Inc.©2016. All rights reserved. This product may be covered by patents identified at www.in-situ.com/ patents

## *Contents*

| Instrument Overview                                 | 4   |
|-----------------------------------------------------|-----|
| Stripped-And-Tinned Option                          | 4   |
| Twist-Lock Option                                   | 5   |
| Applications                                        | 6   |
| Required Components (Stripped-and-Tinned Option)    | 7   |
| Probe                                               | 7   |
| PLC                                                 | 7   |
| Comm Kit                                            | 7   |
| Laptop with Comm Kit Software                       | 7   |
| Required Components (Twist-Lock Option)             | 8   |
| RDO Blue                                            | 8   |
| Wireless TROLL Com                                  | 8   |
| Bluetooth-Enabled Mobile Device with Vusitu         | 8   |
| Controller Requirements and Connection              | 9   |
| Wiring Overview                                     | 9   |
| Stripped-and-Tinned Instruments: First Steps        | 10  |
| Connect With a PLC                                  | .10 |
| Connect With Comm Kit                               | .10 |
| About Comm Kit                                      | 11  |
| Data Tab                                            | 12  |
| Communication Tab                                   | 13  |
| Sensor Setup Tab                                    | 14  |
| Probe Info Tab                                      | 15  |
| Handheld Operation                                  | 16  |
| Connect                                             | .17 |
| Calibrate (optional)                                | .17 |
| Pair                                                | .17 |
| Deploy                                              | .17 |
| Part Numbers                                        | 18  |
| Getting Started                                     | 19  |
| Install the RDO cap.                                | .19 |
| Connect the instrument to a Wireless TROLL Com.     | .19 |
| Pair the Wireless TROLL Com with your mobile device | .20 |
| Configure and deploy the RDO Blue                   | .20 |
| About VuSitu                                        | 21  |
|                                                     |     |

| VuSitu Menu Options                 | 22 |
|-------------------------------------|----|
| Live Readings in VuSitu             | 22 |
| Snapshot Mode                       | 22 |
| Sharing Data                        | 23 |
| Viewing Data on a Mac or PC         | 23 |
| Live Readings Mode                  | 23 |
| VuSitu Data                         |    |
| Selecting with Long-press and Swipe | 24 |
| VuSitu Locations                    |    |
| About VuSitu Locations              | 24 |
| How to Create a Location            | 24 |
| How to Select a Location            | 25 |
| How to Edit or Delete a Location    | 25 |
| Calibrating Your RDO Instrument     |    |
| One-Point Calibration               | 26 |
| Two-Point Calibration               | 27 |
| Concentration-Based Calibration     | 28 |
| Remote Setup                        | 29 |
| Create a HydroVu account            |    |
| Scan the QR code on your VuLink     |    |
| Go to the telemetry page            |    |
| Maintenance & Service               |    |
| Cleaning the Sensor Cap             | 31 |
| Cleaning the Optical Window         | 31 |
| Cleaning the Probe                  | 32 |
| Warranty Information                | 32 |
| Instrument Specifications           | 33 |
| Declaration of Similarity           |    |

## **Instrument Overview**

#### Stripped-And-Tinned Option

Use the stripped-and-tinned RDO Blue in PLC-controlled monitoring systems.

Stripped-And-Tinned Wires 1 Stripped-and-tinned wire allow you to connect the RDO Blue to a PLC or data logger. 2 **Probe Body** 3 Nose Guard/RDO Cap The removable nose guard protects the RDO cap during deployment. The RDO cap is replaceable.

4

#### **Twist-Lock Option**

The twist-lock RDO Blue works with any Bluetooth-enabled mobile device and the VuSitu mobile app.

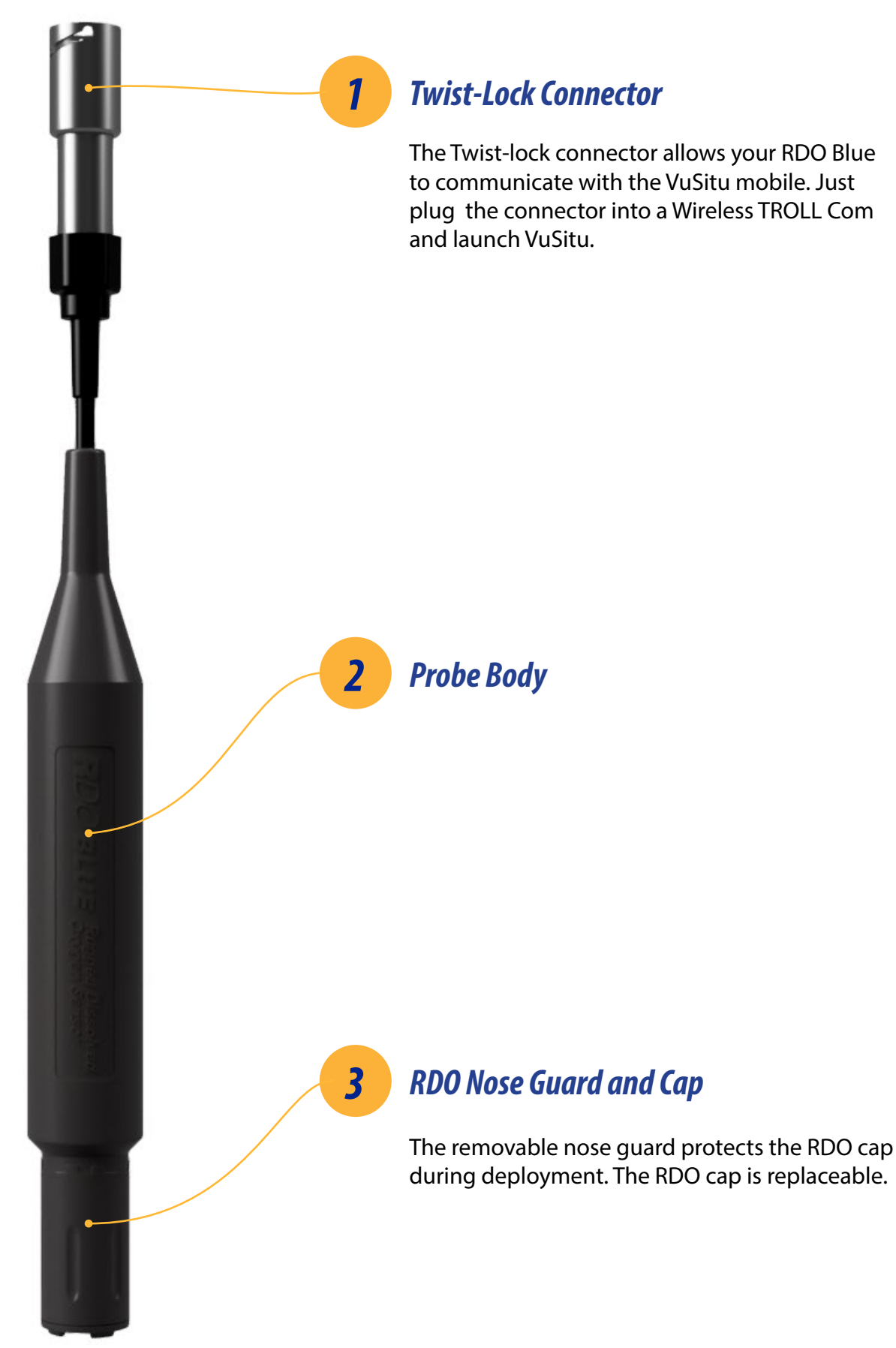

## **Applications**

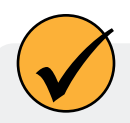

The RDO Blue is ideal for dissolved oxygen measurement in a variety of situations.

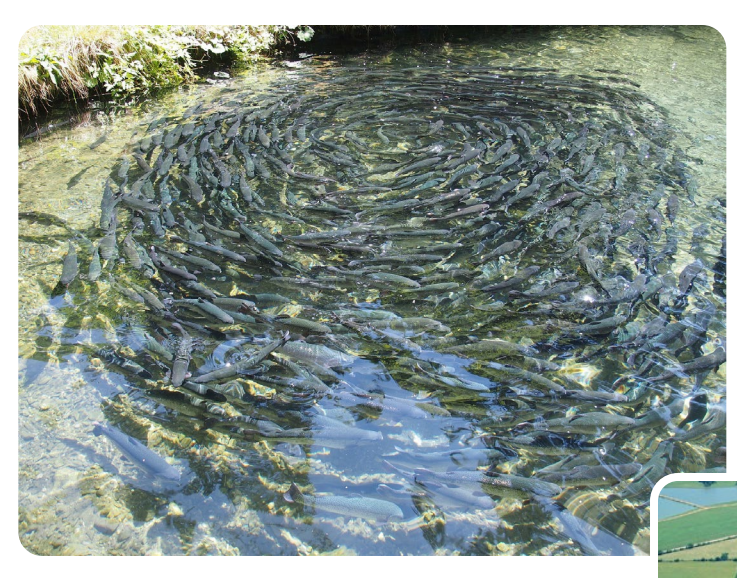

#### **General Aquaculture**

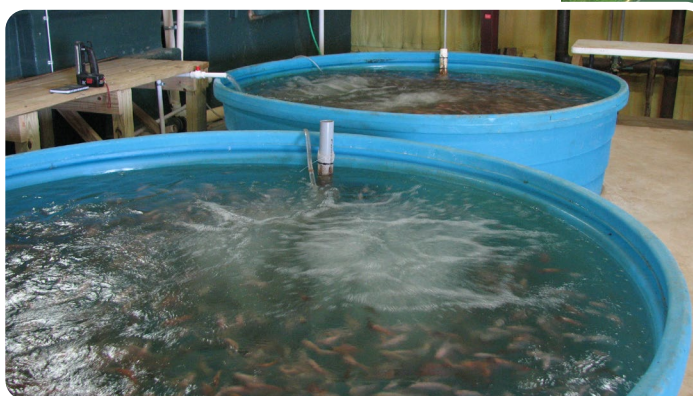

**Inland Pond Aquaculture** 

Recirculating Aquaculture Systems

## Required Components (Stripped-and-Tinned Option)

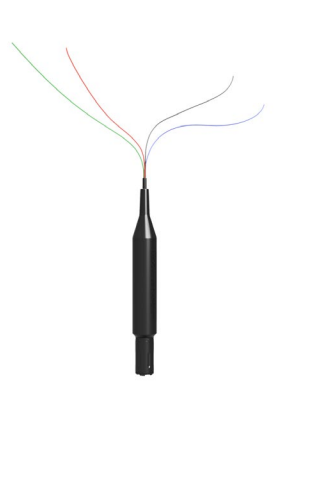

#### Probe

Stripped-and-tinned wires are ideal for integration with a PLC and monitoring network.

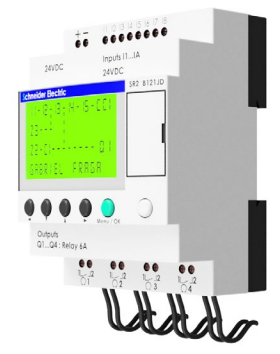

#### PLC

The RDO Blue communicates via the Modbus protocol.

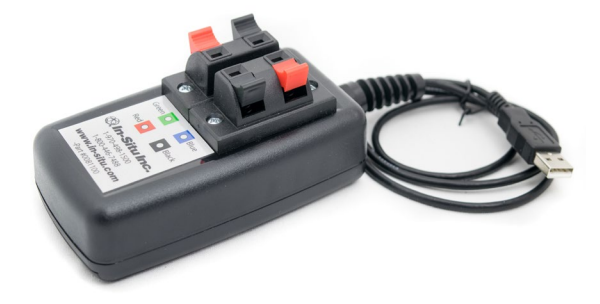

#### Comm Kit

Connect your RDO Blue to Comm Kit for calibration and programming. Attach the probe's stripped-andtinned wires to the Comm Kit. Plug the Comm Kit into your PC's USB port.

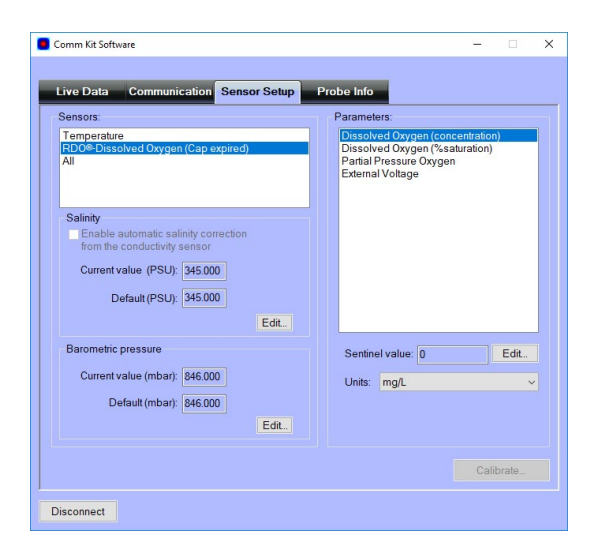

#### Laptop with Comm Kit Software

Calibrate the RDO Blue and view live readings with Comm Kit software.

#### 1-970-498-1500

## Required Components (Twist-Lock Option)

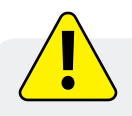

You need these components to configure and deploy the RDO Blue.

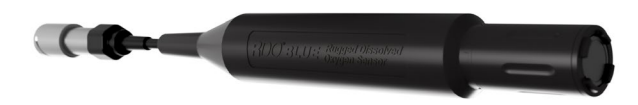

#### **RDO Blue**

The RDO Blue's twist-lock connector attaches to a Wireless TROLL Com for communication with a Bluetooth-enabled mobile device.

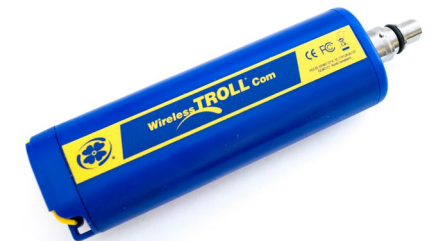

#### Wireless TROLL Com

The Wireless TROLL Com enables communication between the instrument and your mobile device.

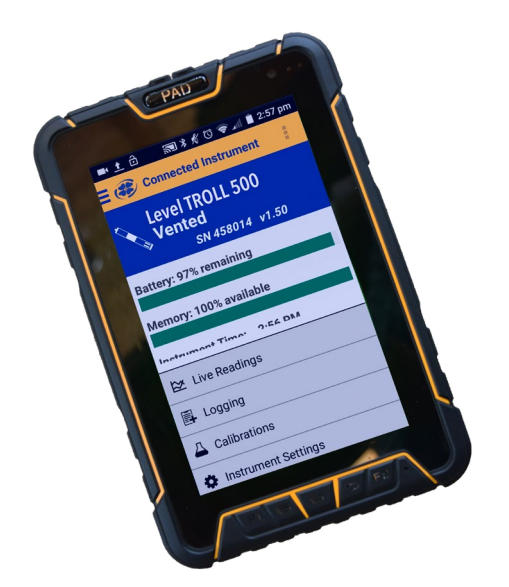

#### Bluetooth-Enabled Mobile Device with Vusitu

Install the VuSitu app on any Bluetooth-enabled mobile device. Calibrate, configure, and deploy the RDO Blue on Android or iOS.

## **Controller Requirements and Connection**

#### Wiring Overview

| Signal         | Color |
|----------------|-------|
| Ground/Return  | Black |
| External Power | Red   |
| RS485 (-)      | Green |
| RS485 (+)      | Blue  |

Keep the inside of the controller free of moisture and humidity. Condensed moisture can move through the wiring and cause the probe to fail. Install desiccant in the controller and replace it on a regular basis.

#### Modbus master with RS485 built-in

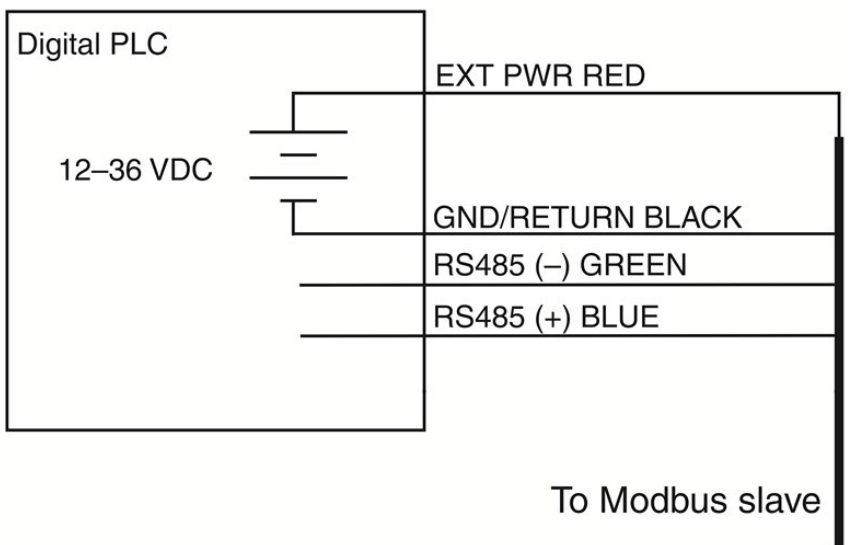

## Stripped-and-Tinned Instruments: First Steps

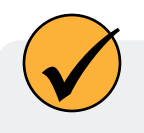

You can calibrate the RDO Blue and see live readings with In-Situ's Comm Kit software, available from www.-in-situ.com.

#### **Connect With a PLC**

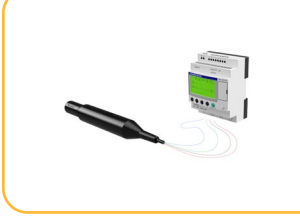

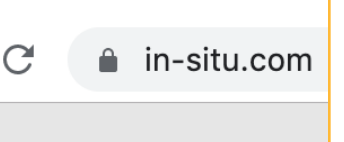

Connect the RDO Blue to your PLC.

Download the RDO Blue Interface Spec from www.in-situ.com.

Refer to the Interface Spec for further instructions.

Connect

#### *Connect With Comm Kit*

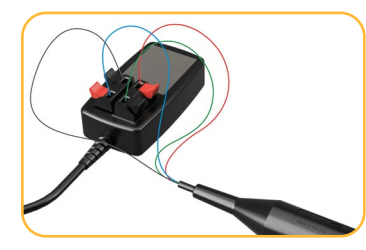

Connect the RDO Blue to the comm box.

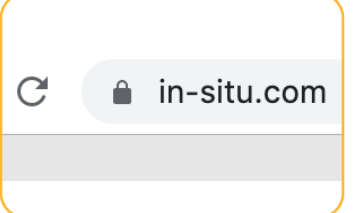

Download and install Comm Kit software from www.in-situ.com.

Launch the software and click **Calibration**.

Save live data to file

(10 to 43200 seco

1-970-498-1500

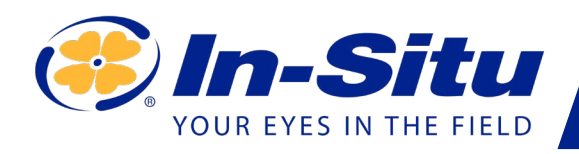

## **Comm Kit Instructions**

Install the software.

## Connect the instrument to a computer.

The communication device connects a stripped-and-tinned RDO or Aqua TROLL 400 to a computer via a USB port.

**About Comm Kit** 

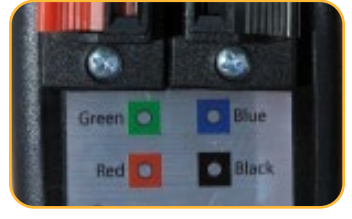

The communication device includes an electrical connection diagram label.

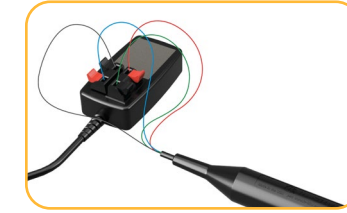

To attach the sensor to the communication device, depress a lever and insert the appropriate wire in the location specified by the diagram.

| Save live data to file |
|------------------------|
| Connect                |
|                        |

Wait for the computer to recognize the USB device, and then click the Connect button.

| Port       | COM 5 | v      | R |
|------------|-------|--------|---|
| Baud:      | 19200 | ~      |   |
| Data Bits: | 8     | $\sim$ |   |
| Parity:    | Even  | $\sim$ |   |

If the software does not connect to the software, you can find the COM port your computer has assigned in Windows Device Manager > Ports.

| Comm Kit software allows you    |
|---------------------------------|
| to configure and calibrate your |
| dissolved oxygen probe on a     |
| Windows PC.                     |

| Parameter                                                                       | Value Units Data Co | de Parameter Up                                                                                                    |                                                                       |
|---------------------------------------------------------------------------------|---------------------|----------------------------------------------------------------------------------------------------|-----------------------------------------------------------------------|
|                                                                                 |                     | Comm Kit Software                                                                                                    | - 0                                                                   |
|                                                                                 |                     | Live Data Communication Sensor Setup F                                                                                      | Probe Info                                                            |
| <<br>Sample Rate: 10 seconds<br>(10 to 43200 seconds)<br>Save live data to file | Start Select Param  | Parameter Valu<br>Temperature Dissolved Cxygen (concentration)<br>Dissolved Cxygen (%saturation)<br>Partial Pressure Oxygen | e Units Data Code<br>C mgL<br>%Sat Parameter Up<br>%Sat Parameter Dow |
|                                                                                 |                     | <                                                                                                    | >                                                                     |

Information subject to change without notice. In-Situ, In-Situ logo, Baro Merge, BaroTROLL, HERMIT, HydroVu™, iSitu, Pocket-Situ, RDO, RuggedCable, RuggedReader, SmarTROLL™, TROLL, VuSitu, and Win-Situ are trademarks or registered trademarks of In-Situ Inc.©2016. All rights reserved. This product may be covered by patents identified at www.in-situ.com/patents

## Data Tab

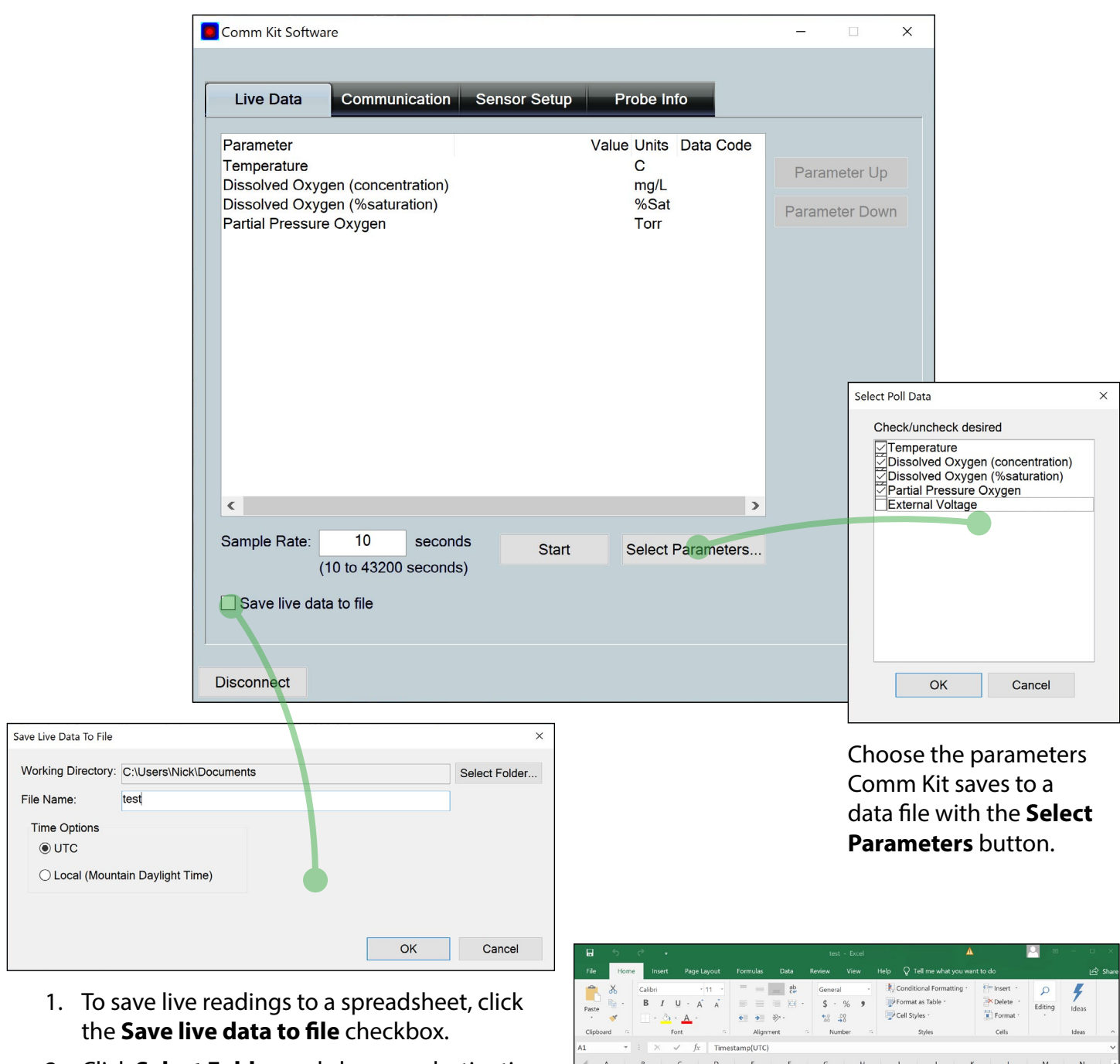

- 2. Click **Select Folder** and choose a destination for the file.
- 3. Name the file and press **OK**.
- 4. Enter a sample rate between 10 and 43200 seconds.
- 5. When you're ready to begin recording data, press the **Start** button.

|    | le Ho          | me      |                     |                                        |               |                                                             |                          |                                 |                           |                  | Tell me what y                                      |        |                                               |              |                            | 술 Share |
|----|----------------|---------|---------------------|----------------------------------------|---------------|-------------------------------------------------------------|--------------------------|---------------------------------|---------------------------|------------------|-----------------------------------------------------|--------|-----------------------------------------------|--------------|----------------------------|---------|
| Pa | ste<br>ipboard | Ca<br>E | libri<br>I<br>I - 2 | <u>U</u> - µ<br>∋ - <u>A</u> -<br>Font | • 11 •<br>A A | ■ ■ ■ ■ ■ ■ ■ ■ ■ ■ ■ ■ ■ ■ ■ ■ ■ ■ ■ ■ ■ ■ ■ ■ ■ ■ ■ ■ ■ ■ | eb<br>■ E -<br>≫ -<br>mt | General<br>\$ -<br>\$0 -<br>Num | * *<br>% *<br>!8<br>ber 5 | K Condi<br>Forma | tional Formati<br>it as Table *<br>yles *<br>Styles | ting * | Fin Insert ·<br>Delete ·<br>Format ·<br>Cells | P<br>Editing | <b>F</b><br>Ideas<br>Ideas | ^       |
| A1 |                | - 1     | $\times$            | <ul> <li>✓ fx</li> </ul>               | Timest        | amp(UTC)                                                    |                          |                                 |                           |                  |                                                     |        |                                               |              |                            | ~       |
| 4  | A              | В       |                     | С                                      | D             | E                                                           | F                        | G                               | н                         | 1.1              | J                                                   | к      | L                                             | м            | N                          |         |
| 1  | Timestamp      | Elapse  | d(se D              | issolved C                             | Temperatu     | Dissolved CI                                                | Partial Pres             | sure Oxyg                       | en (Torr)                 |                  |                                                     |        |                                               |              |                            |         |
| 2  | *****          |         | 0                   | 6.44758                                | 25.3099       | 78.4768                                                     | 120.949                  |                                 |                           |                  |                                                     |        |                                               |              |                            |         |
| 3  | *****          |         | 10                  | 6.45228                                | 25.3144       | 78.5406                                                     | 121.046                  |                                 |                           |                  |                                                     |        |                                               |              |                            |         |
| 4  | *****          |         | 20                  | 6.44087                                | 25.3235       | 78.4148                                                     | 120.85                   |                                 |                           |                  |                                                     |        |                                               |              |                            |         |
| 5  |                |         |                     |                                        |               |                                                             |                          |                                 |                           |                  |                                                     |        |                                               |              |                            |         |
| 6  |                |         |                     |                                        |               |                                                             |                          |                                 |                           |                  |                                                     |        |                                               |              |                            |         |
| 7  |                |         |                     |                                        |               |                                                             |                          |                                 |                           |                  |                                                     |        |                                               |              |                            |         |
| 8  |                |         |                     |                                        |               |                                                             |                          |                                 |                           |                  |                                                     |        |                                               |              |                            |         |
| 9  |                |         |                     |                                        |               |                                                             |                          |                                 |                           |                  |                                                     |        |                                               |              |                            |         |
| 10 |                |         |                     |                                        |               |                                                             |                          |                                 |                           |                  |                                                     |        |                                               |              |                            |         |
| 11 |                |         |                     |                                        |               |                                                             |                          |                                 |                           |                  |                                                     |        |                                               |              |                            |         |
| 12 |                |         |                     |                                        |               |                                                             |                          |                                 |                           |                  |                                                     |        |                                               |              |                            |         |
| 14 |                |         |                     |                                        |               |                                                             |                          |                                 |                           |                  |                                                     |        |                                               |              |                            |         |
| 15 |                |         |                     |                                        |               |                                                             |                          |                                 |                           |                  |                                                     |        |                                               |              |                            |         |
| 16 |                |         |                     |                                        |               |                                                             |                          |                                 |                           |                  |                                                     |        |                                               |              |                            |         |
| 17 |                |         |                     |                                        |               |                                                             |                          |                                 |                           |                  |                                                     |        |                                               |              |                            |         |
| 18 |                |         |                     |                                        |               |                                                             |                          |                                 |                           |                  |                                                     |        |                                               |              |                            |         |
| 19 |                |         |                     |                                        |               |                                                             |                          |                                 |                           |                  |                                                     |        |                                               |              |                            |         |
| 20 |                |         |                     |                                        |               |                                                             |                          |                                 |                           |                  |                                                     |        |                                               |              |                            |         |
| 21 |                |         |                     |                                        |               |                                                             |                          |                                 |                           |                  |                                                     |        |                                               |              |                            |         |
| 22 |                |         |                     |                                        |               |                                                             |                          |                                 |                           |                  |                                                     |        |                                               |              |                            |         |
| 23 |                | 0       |                     |                                        |               |                                                             |                          |                                 |                           |                  |                                                     |        |                                               |              |                            |         |
|    | test           | . (†    |                     |                                        |               |                                                             |                          |                                 |                           | 4                |                                                     | _      |                                               |              |                            | •       |
|    |                |         |                     |                                        |               |                                                             |                          |                                 |                           |                  |                                                     |        |                                               |              | +                          | 100%    |

Comm Kit creates a spreadsheet file with one row for each reading.

## **Communication Tab**

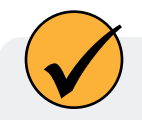

Visit the Communication tab to change Modbus settings.

| 🧧 Comm Kit S | Software   |                    |         |               |                 |                          |      | -  |   | × |
|--------------|------------|--------------------|---------|---------------|-----------------|--------------------------|------|----|---|---|
|              |            |                    |         |               |                 |                          |      |    |   |   |
| Live Da      | ta Co      | mmunication        | Sensor  | Setup         | Probe Int       | fo                       |      |    |   |   |
|              |            |                    |         |               |                 |                          |      |    |   |   |
|              |            |                    |         |               |                 |                          |      |    |   |   |
|              |            |                    |         |               |                 |                          |      |    |   |   |
|              |            |                    |         |               |                 |                          |      |    |   |   |
|              |            |                    |         |               |                 |                          |      |    |   |   |
|              |            |                    |         |               |                 |                          |      |    |   |   |
|              |            |                    |         |               |                 |                          |      |    |   |   |
|              |            |                    |         |               |                 |                          |      |    |   |   |
|              |            |                    |         |               |                 |                          |      |    |   |   |
|              |            |                    |         |               |                 |                          |      |    |   |   |
|              |            |                    |         |               |                 |                          |      |    |   |   |
|              |            |                    |         |               |                 |                          |      |    |   |   |
|              |            |                    |         |               |                 |                          |      |    |   |   |
|              |            | Modbuss            | atun    | 50            | 12 cotup        |                          |      |    |   |   |
|              |            | Wiodbuss           | stup    | 50            | -12 Setup       |                          |      |    |   |   |
|              |            |                    |         |               |                 |                          |      |    |   |   |
| Disconnect   |            |                    |         |               |                 |                          |      |    |   |   |
|              | Probe Com  | imunication Settin | gs      |               |                 |                          |      | ×  | ] |   |
|              | Baud:      | 19200              |         |               |                 |                          |      |    |   |   |
|              | Data Bits: | 8                  | - Modbu | s ASCII End o | EOM (1000       | eout (ms):<br>) - 15000) | 1000 |    |   |   |
|              | Parity:    | Even               | •       | Probe End     | of Session Time | Pout (ms):               | 5000 |    |   |   |
|              | Stop Bits: | 1                  |         | Trobe Line    | EOS (5000       | 0 - 60000)               | 5000 |    |   |   |
|              | Addr:      | 1                  |         | Measurer      | nent cache time | eout (ms):               | 5000 |    |   |   |
|              | Mode:      | Modbus RTU         | •       |               | (1000           | 0 - 60000)               |      |    |   |   |
|              |            |                    |         |               |                 |                          |      |    |   |   |
|              |            |                    |         |               |                 | ОК                       | Cano | el |   |   |
|              |            |                    |         |               |                 |                          |      |    |   |   |

## Sensor Setup Tab

|                                                                   | Comm Kit Software                                                                                                    |                                              | - 🗆 × |   |
|-------------------------------------------------------------------|----------------------------------------------------------------------------------------------------|----------------------------------------------|-------|---|
| 1                                                                 | Live Data Communication Sensor Setup<br>Sensors:<br>Temperature<br>RDO®-Dissolved Oxygen (Cap expires 5/28/2022)<br>All<br>Disconnect | Probe Info<br>Parameters:<br>Temperature     | Edit  | 2 |
| <ol> <li>Use the tal</li> <li>Scroll throutab with the</li> </ol> | os to navigate between functions.<br>ugh the parameters in the Live Data<br>ne <b>Up</b> and <b>Down</b> buttons.                     | Enter Sentinel Value<br>Temperature (C)<br>0 | -     | × |

Cancel

ОК

## **Probe Info Tab**

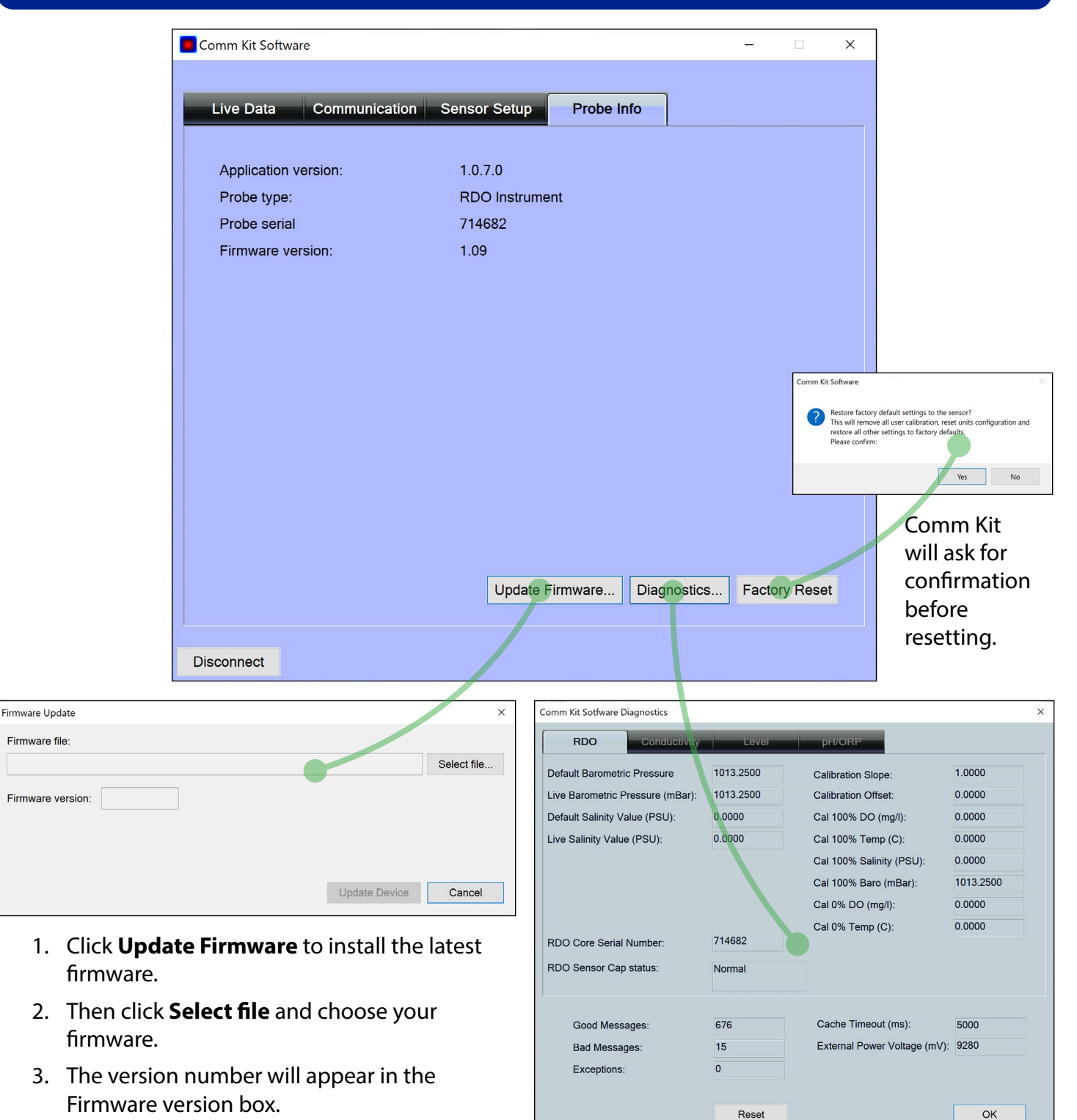

The diagnostics tabs display critical sensor, sensor cap, calibration, and power supply info.

## Handheld Operation

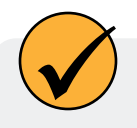

To configure and deploy the RDO Blue, use a Wireless TROLL Com and a Bluetooth-enabled mobile device with the VuSitu app.

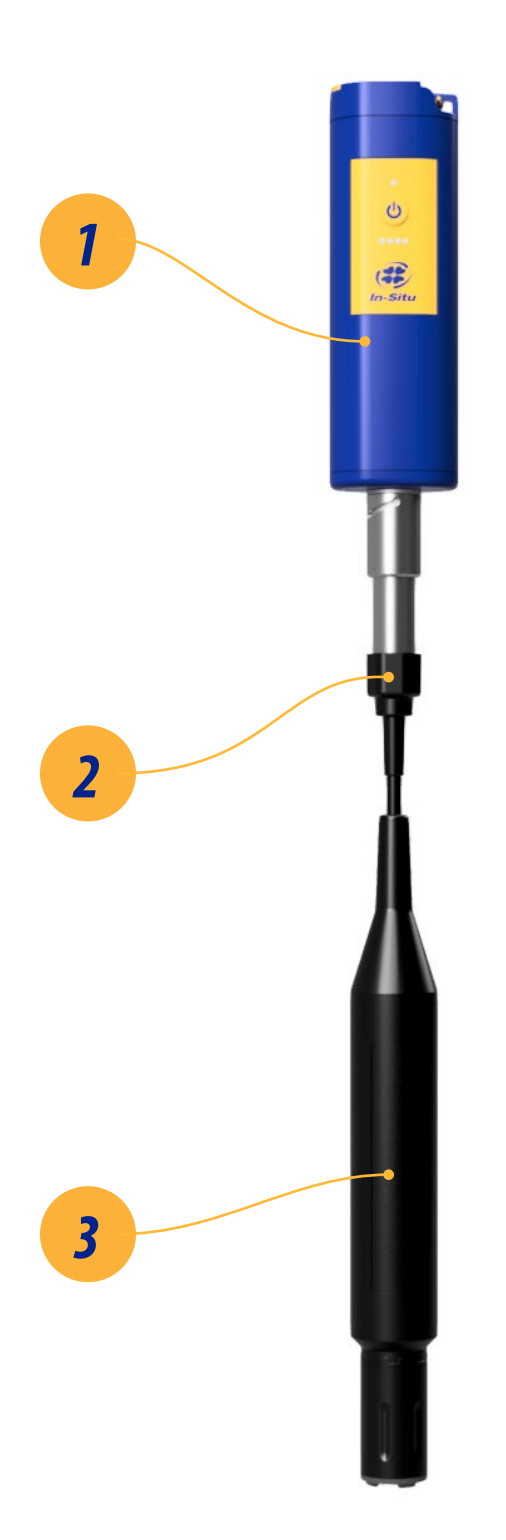

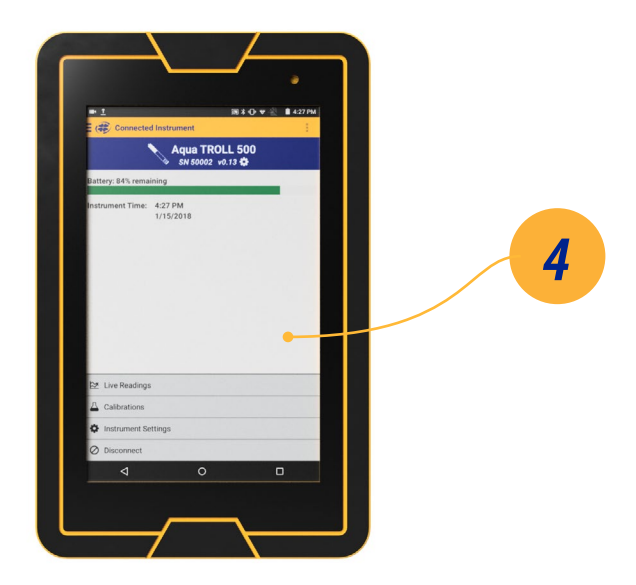

- 1. Wireless TROLL Com
- 2. Integrated Twist-Lock cable
- 3. RDO Blue
- 4. Bluetooth-enabled mobile device

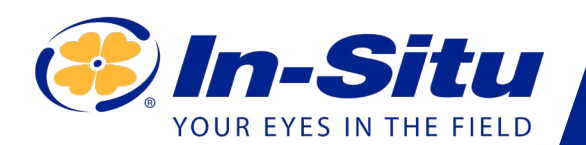

## **RDO Blue Quickstart Guide**

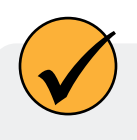

Set up and deploy your RDO instrument in four simple steps. Read the overview below, and then see the following pages for detailed instructions.

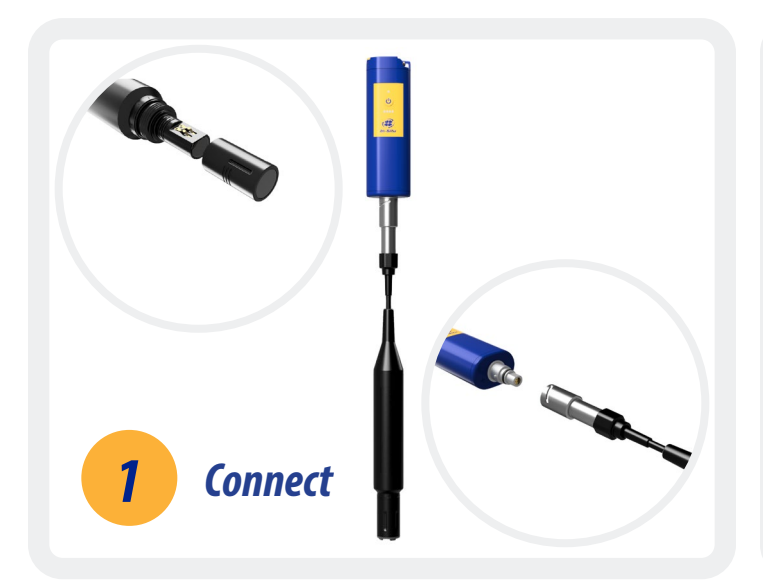

Install the RDO cap and attach the instrument to a Wireless Rugged TROLL Com.

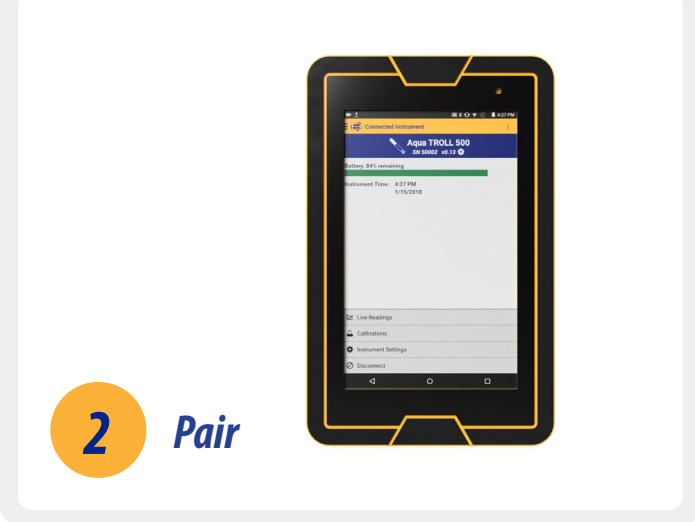

Use the VuSitu mobile app to pair your Wireless TROLL Com with your mobile device.

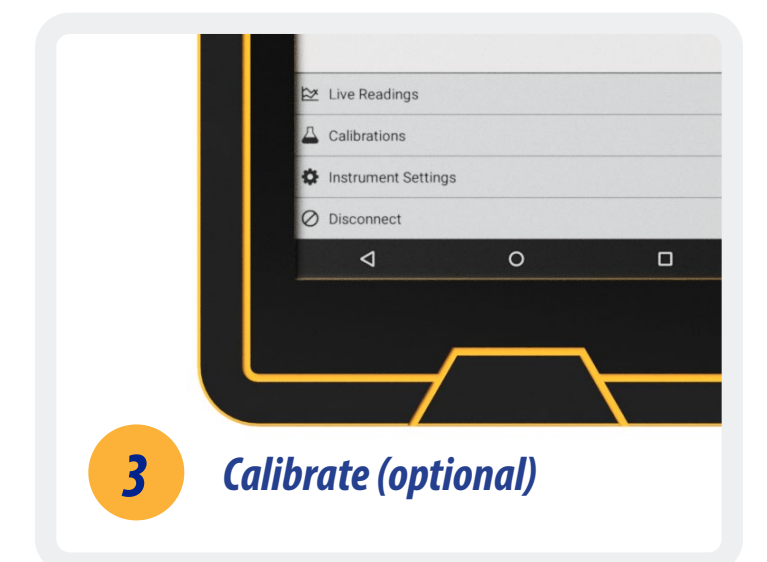

The RDO Blue is factory calibrated, but you can perform a calibration at any time with VuSitu. Select **Calibrations** from VuSitu's menu. Follow the onscreen instructions.

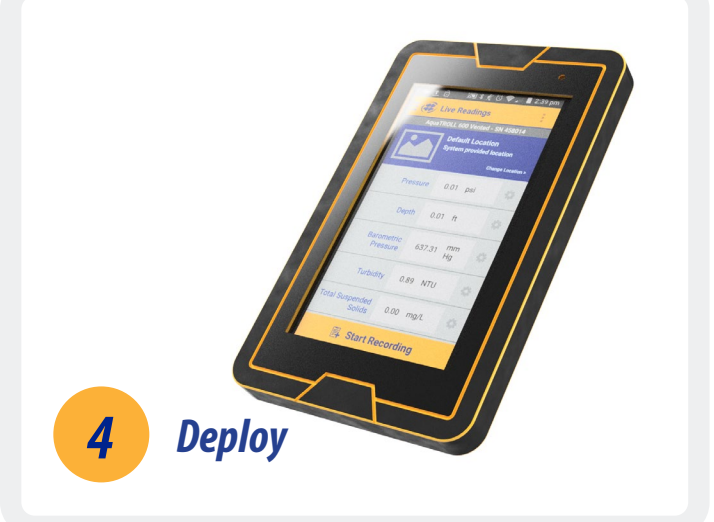

Select **Live Readings** to view real-time readings from the instrument.

Information subject to change without notice. In-Situ, In-Situ logo, Baro Merge, BaroTROLL, HERMIT, HydroVu™, iSitu, Pocket-Situ, RDO, RuggedCable, RuggedReader, SmarTROLL™, TROLL, VuSitu, and Win-Situ are trademarks or registered trademarks of In-Situ Inc.©2016. All rights reserved. This product may be covered by patents identified at www.in-situ.com/patents

## **Part Numbers**

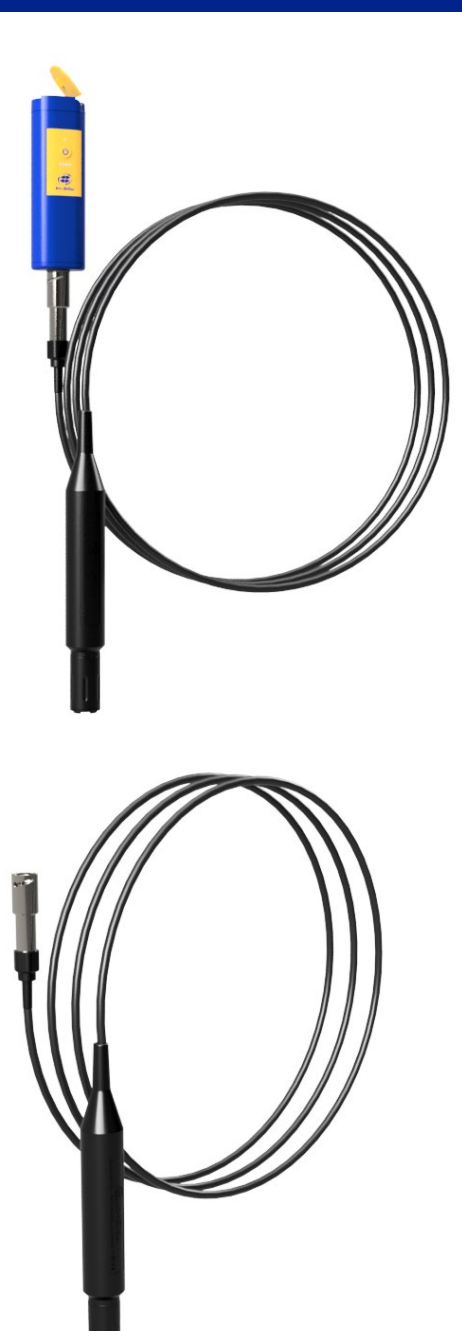

#### *Kit #0103190*

- 1. RDO Blue with **10 meter** cable
- 2. Wireless TROLL Com
- 3. Lanyard for Wireless TROLL Com

#### *Kit #0103210*

- 1. RDO Blue with **3 meter** cable
- 2. Wireless TROLL Com
- 3. Lanyard for Wireless TROLL Com

#### #**0038640**

• RDO Blue with **10 meter** cable

#### #**0103200**

• RDO Blue with **3 meter** cable

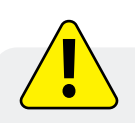

The Wireless TROLL Com's lanyard is not a weight-bearing part.

## **Getting Started**

Install the RDO cap.

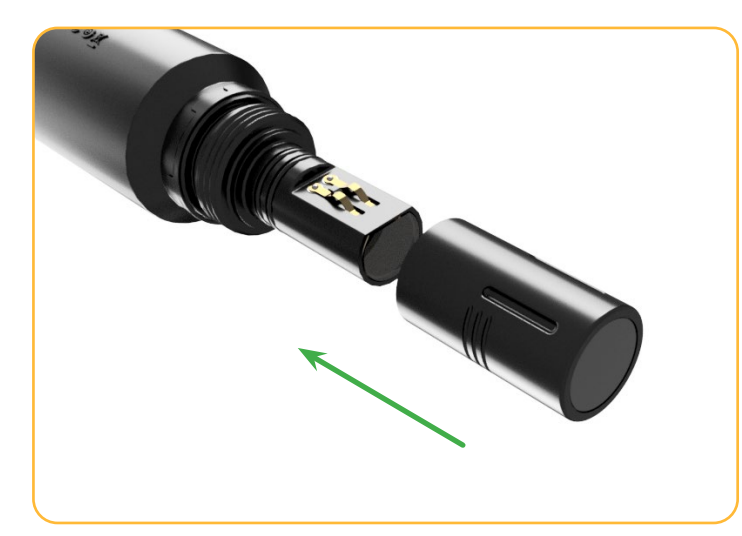

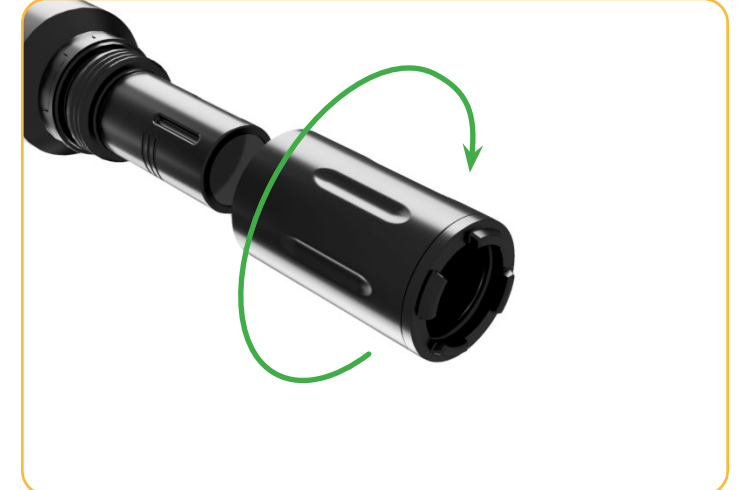

Align the RDO cap so the flat edge on the inside matches up with the flat edge on the sensor. Slide the RDO cap into place.

Slide the nose guard into place and thread it clockwise to install.

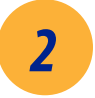

1

#### Connect the instrument to a Wireless TROLL Com.

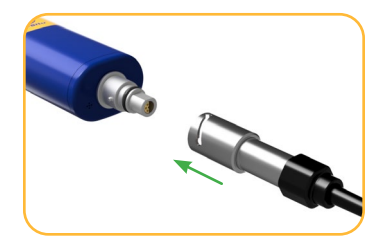

Attach the RDO Blue's twist-lock connector to the end of the Wireless TROLL Com.

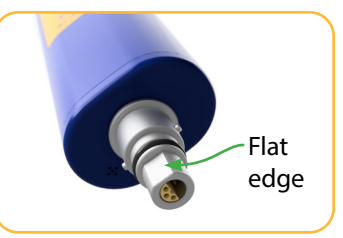

Make sure the flat edges of the connectors align, and then push and twist.

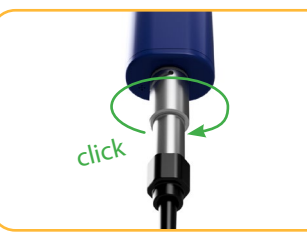

You will hear a click when the cable is connected properly.

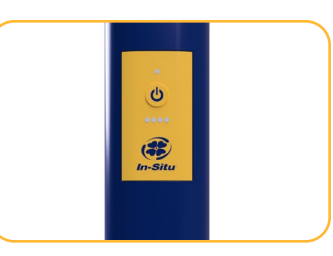

Press the power button on the Wireless TROLL Com.

#### Pair the Wireless TROLL Com with your mobile device.

You must have the VuSitu mobile app to use the RDO Blue with a mobile device. Download VuSitu from the Google Play Store or the Apple App Store.

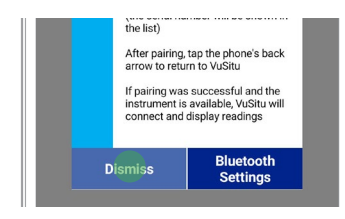

| ( 🕮 Communication Devices | 30 🕆 🔹                | ` ● ♥∡ 🗎 |
|---------------------------|-----------------------|----------|
|                           | Communication Devices | 1.0      |
| + Add New Device          | Add New Device        |          |

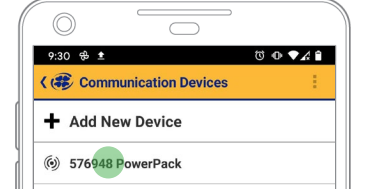

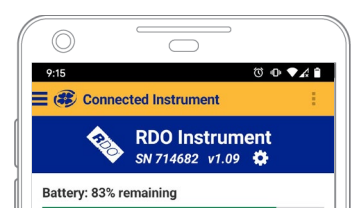

Make sure your mobile device's Bluetooth is turned on. Launch VuSitu and tap **Dismiss**. Tap **Add New Device** and select the Wireless TROLL Com from the list of available devices. Tap your mobile device's back button. In VuSitu, tap the serial number of your Wireless TROLL Com.

VuSitu displays the Connected Instrument screen when pairing is complete.

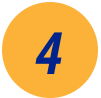

3

Configure and deploy the RDO Blue.

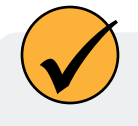

VuSitu will guide you through configuration, calibration, and other tasks. Choose an option from the menu to get started.

| (    | $\bigcirc$   |                         |                     |            |
|------|--------------|-------------------------|---------------------|------------|
| 9:1  | 5            |                         | © Ф ♥               | <b>A 1</b> |
| 6    | Connec       | ted Instrumer           | nt                  | ÷          |
|      | <b>R</b>     | RDO Blu<br>SN 714682    | <b>e</b><br>/1.09 🛱 |            |
| Bat  | tery: 83% re | emaining                |                     |            |
|      |              |                         |                     |            |
| Inst | trument Tin  | ne: 9:27 AM<br>8/6/2020 |                     |            |
|      |              |                         |                     |            |
|      |              |                         |                     |            |
|      |              |                         |                     |            |
|      |              |                         |                     |            |
|      |              |                         |                     |            |
|      |              |                         |                     |            |
| ⊠    | Live Readin  | ngs                     |                     |            |
| ₽    | Calibration  | IS                      |                     |            |
| ¢    | Instrument   | t Settings              |                     |            |
| Ø    | Disconnec    | t                       |                     |            |
|      | <            |                         |                     |            |
|      |              |                         |                     |            |

## About VuSitu

 $\checkmark$ 

After pairing a Wireless TROLL Com with VuSitu, the app will always display the Connected Instrument screen at launch. You can access all features of the app from this screen.

| Access menu.                          | 9:15 O C C C C C C C C C C C C C C C C C C      |
|---------------------------------------|-------------------------------------------------|
|                                       | RDO Blue<br>SN 714682 v1.09                     |
|                                       | Battery: 83% remaining                          |
|                                       | Instrument Time: 9:27 AM<br>8/6/2020            |
| Take single readings or continuously  |                                                 |
| record at two-<br>second intervals.   | Live Readings                                   |
|                                       | Calibrations sensors.                           |
|                                       | Instrument Settings Access instrument settings. |
| Disconnect<br>app from<br>instrument. | Disconnect                                      |
|                                       |                                                 |
|                                       | 21                                              |

#### **VuSitu Menu Options**

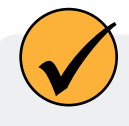

The features available in the VuSitu mobile app vary slightly depending on the instrument to which it is connected.

| -                        |                      |            |   |
|--------------------------|----------------------|------------|---|
| (                        | •                    |            | ١ |
| 2:44                     | 4 🗚                  | ` ● ▼∡ 🕯   |   |
|                          | Connected Instrument | - E        |   |
| $\overline{\mathcal{A}}$ | AND ROLL 000         | L 600      |   |
| 1                        | 30837                | 6 <b>‡</b> |   |
| E≊                       | eve Readings         |            | l |
|                          | Data Files           |            |   |
|                          |                      |            | r |
| V                        | Locations            |            |   |
|                          | Low-Flow Testina     |            | l |
|                          |                      |            |   |

| -        |                  |          |
|----------|------------------|----------|
|          | °                |          |
| 2:4      | 2 🛦              | © ● ▼4 🕯 |
| =@       | 🕏 VuSitu         | 1        |
| -9-      | Connect          |          |
| <b>1</b> | Data Files       |          |
| Q        | Locations        |          |
| .r       | Low-Flow Testing |          |
|          |                  |          |

Tap the menu icon in the upper left portion of the screen to view options.

Some features aren't available when VuSitu isn't connected to an instrument.

## Live Readings in VuSitu

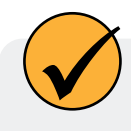

The live readings screen displays measurements taken from the instrument every two seconds. You can save these readings and share them via email or cloud storage.

#### **Snapshot Mode**

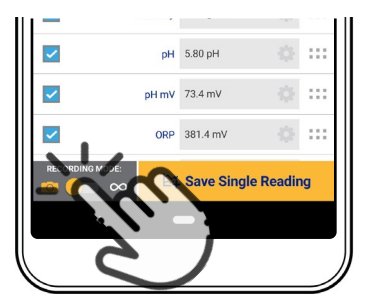

Tap the button on the bottom left to toggle between snapshot and live readings modes.

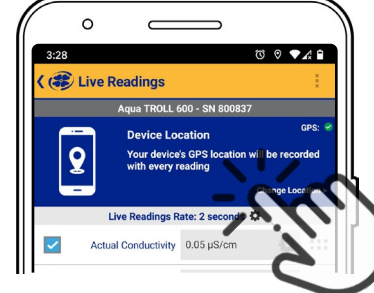

Tap **Change Location** in the top right corner to associate this data with a different location.

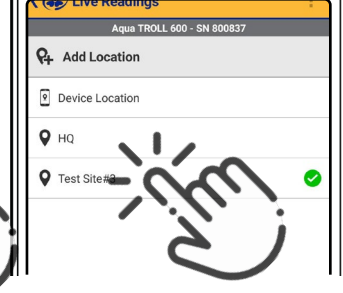

Choose the desired location and press **Save** in the bottom right corner of the screen.

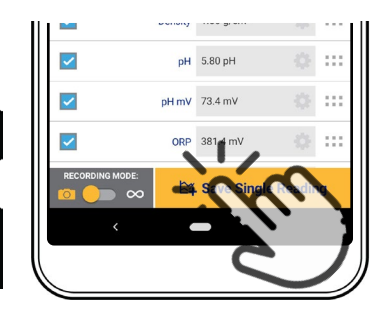

Tap **Save Single Reading** to create a snapshot.

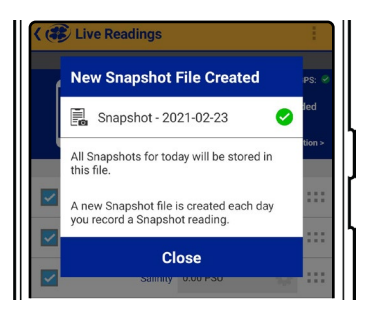

VuSitu confirms the new snapshot file.

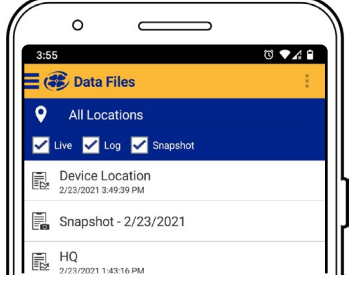

View the file from the Data Files screen.

#### Live Readings Mode

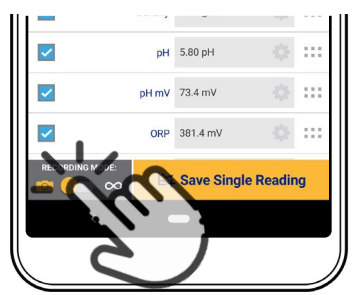

Tap the button on the bottom left to switch from snapshot mode to live readings mode.

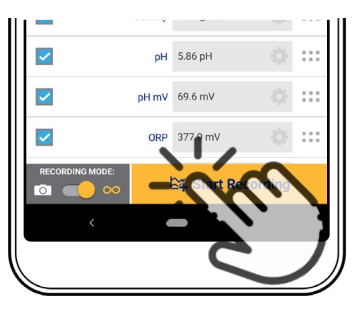

Tap **Start Recording**. The instrument takes a reading every two seconds.

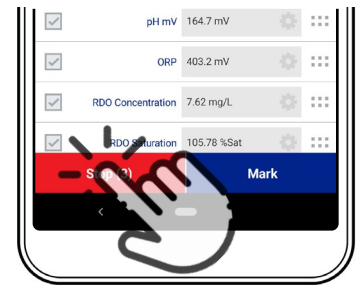

Tap **Stop** to end the recording. VuSitu displays a summary of the live readings data.

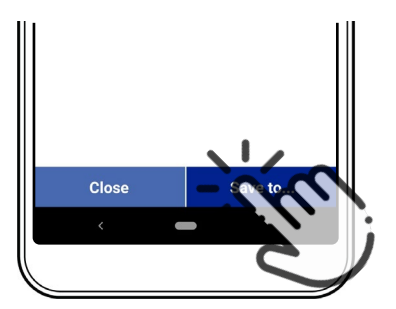

Tap **Save to** if you wish to share the Live Readings file via email or cloud storage.

### VuSitu Data

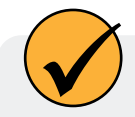

You can transfer a data file from your mobile device to a PC via Bluetooth, email it to yourself or any valid email address, or upload it to Google Drive.

#### Sharing Data

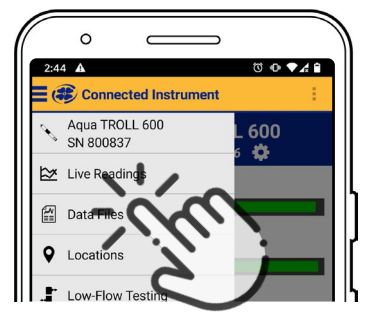

Select **Data Files** from the menu at the top left corner of the screen.

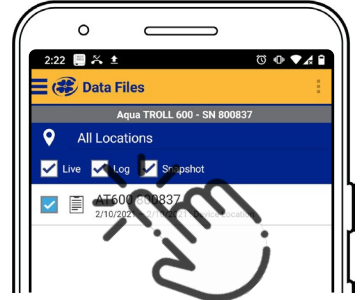

Tap and hold the name of the log you want to share.

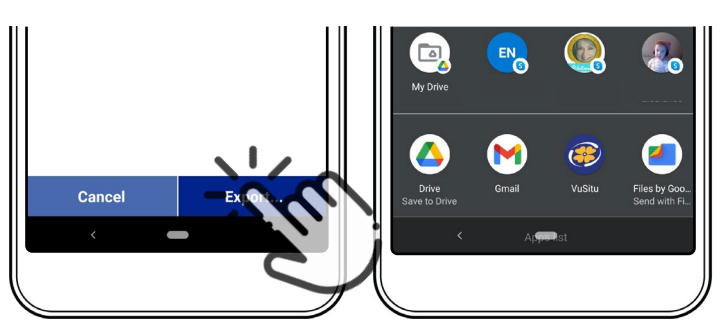

Select **Export**.

Choose email, cloud storage, or another sharing option.

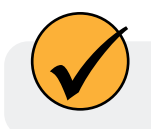

To save data locally on your mobile device, export to a third-party file management app.

#### Viewing Data on a Mac or PC

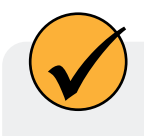

You'll need to extract your files to view them. To do that on a Mac, double-click the Zip folder. On a PC, right-click on the folder and choose **Extract**. Then open your files in Excel.

#### Selecting with Long-press and Swipe

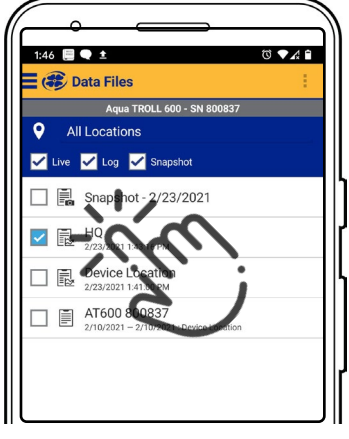

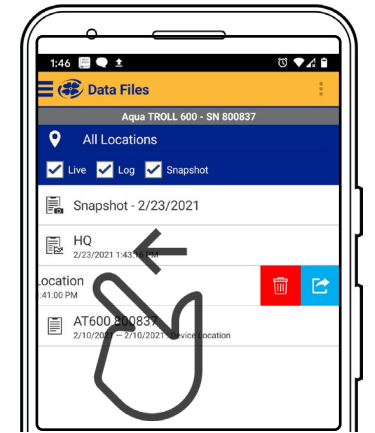

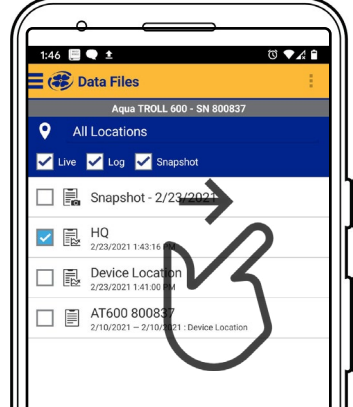

Press and hold any item in a list of files. You can now select multiple files. Press and swipe left to reveal the delete and share icons.

Press and swipe right to reveal the sharing icon.

## **VuSitu Locations**

#### **About VuSitu Locations**

A VuSitu location represents the physical spot where an instrument collects data. You can create a VuSitu location for any monitoring site. If you don't create a location, your data defaults to "Device Location." Location names appear on the live readings screen, in snapshot files, and in log files.

#### How to Create a Location

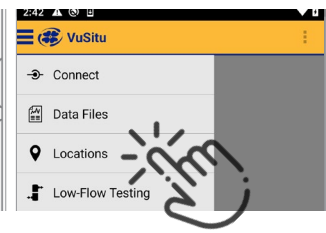

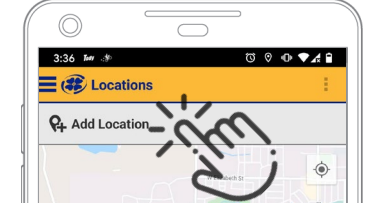

Select **Locations** from the main menu.

Tap Add Location.

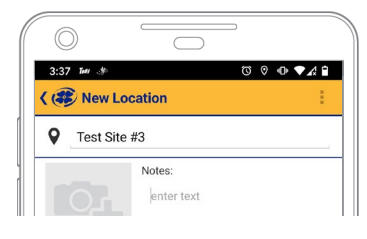

Enter a name for the location. You can also add notes.

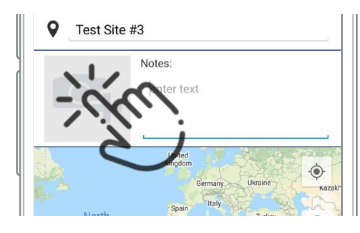

If desired, tap the camera icon to take a photo of the new location.

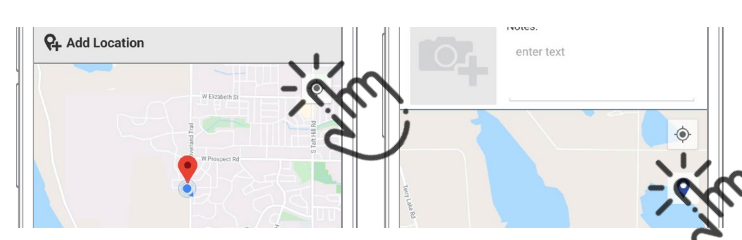

To home in on your mobile device's current location, tap the button on the top right.

Tap the pin icon to establish the location on the map.

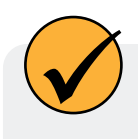

As an alternative, you can manually enter latitude and longitude values and tap **Apply**. Or, tap and hold a specific point on the map to drop a pin there.

#### How to Select a Location

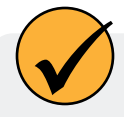

Data is associated with the Location that is displayed on the Live readings screen. After you have created a Location, you must select it in order for your data to be associated with the Location.

🖿 <u>†</u> 🖯

( Live Readings

Pressure

uaTROLL 600 Vented - SN

HQ Fort Collins, CO

0.01 psi

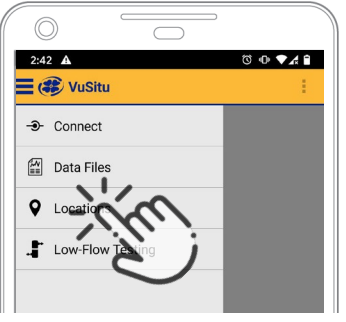

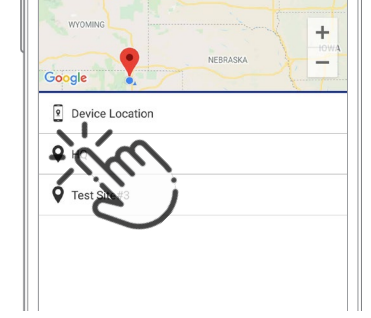

Select **Locations** from the app menu.

Tap a location to select it.

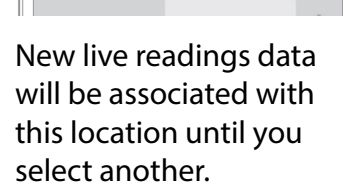

🔊 🕸 🚀 🕲 🛜 📶 🗎 2:39 pn

Change Locat

÷

#### How to Edit or Delete a Location

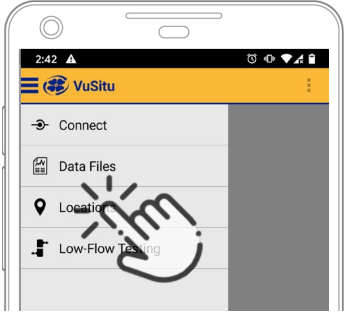

Select **Locations** from the app menu.

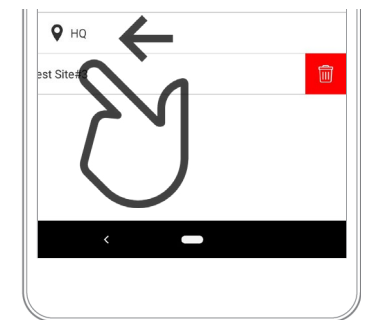

Tap the location you wish to delete and swipe left. Tap the trash icon.

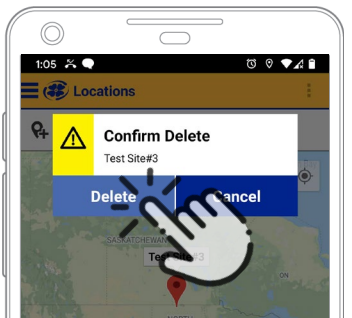

Confirm by tapping **Delete**.

## **Calibrating Your RDO Instrument**

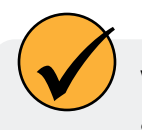

VuSitu guides you through calibrations. To get started, use the app to choose a calibration type as shown below.

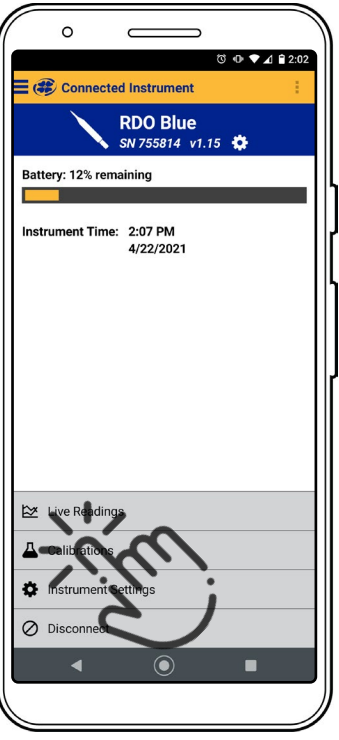

California : ROQ Saturition ROQ Saturition California Contraction California Contraction Contraction Contraction Contra

0

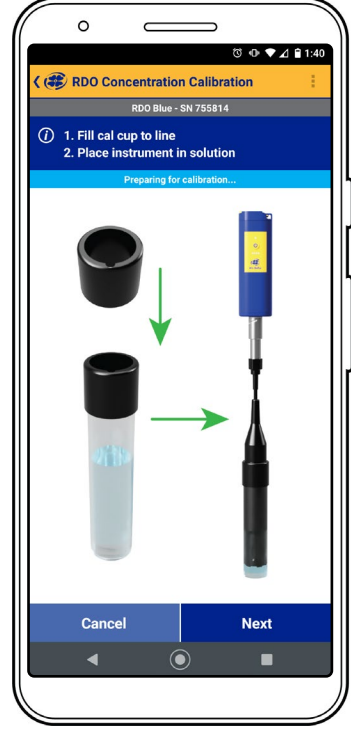

Select **Calibrations** from the menu.

Choose the type of calibration you wish to do.

Follow the instructions in VuSitu.

#### **One-Point Calibration**

#### **Water-Saturated Air Calibration**

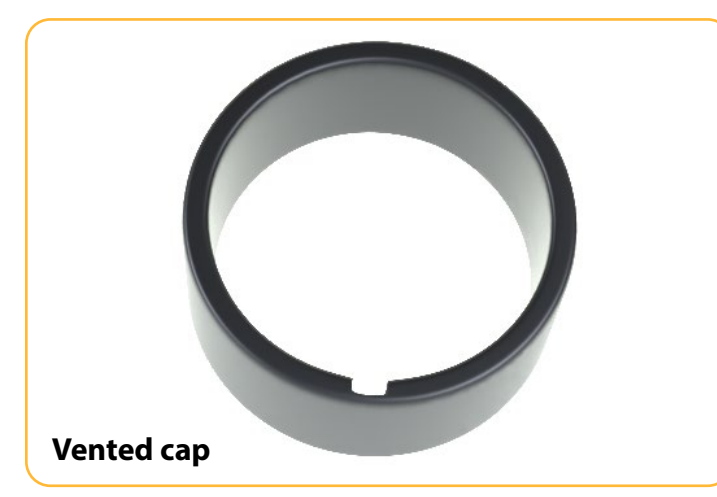

Remove the storage cap from the top of the calibration chamber and replace it with the vented calibration cap.

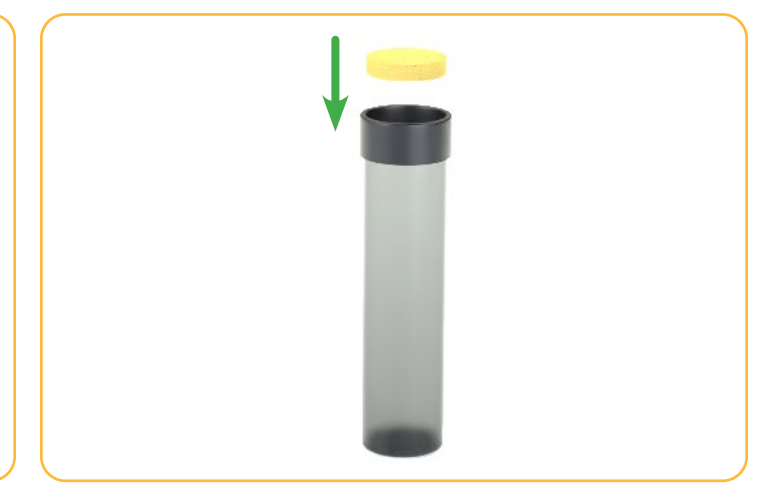

Saturate the sponge wafer (use approximately 10 mL of water) and place it in the bottom of the calibration chamber.

1-970-498-1500

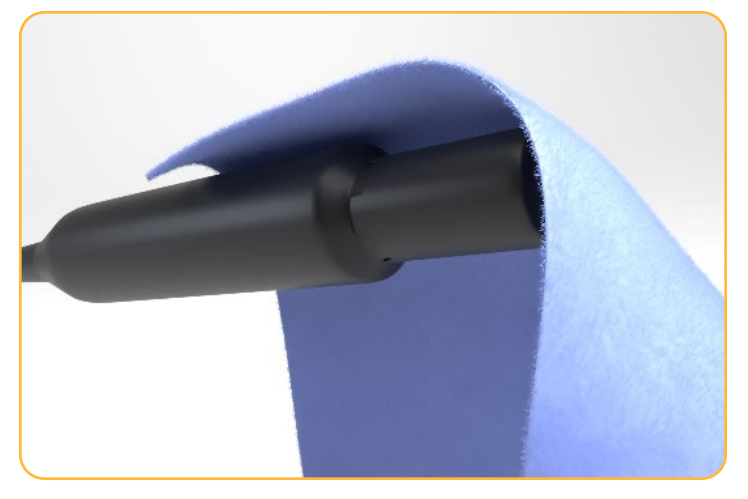

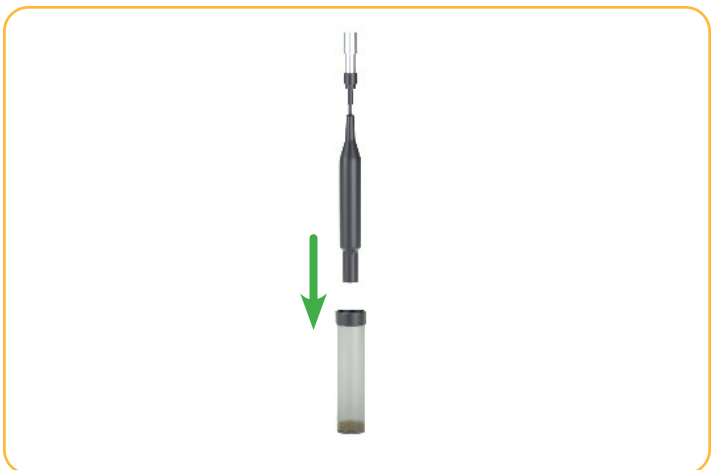

Gently dry the probe and sensing element with a paper towel.

Place the probe in the calibration chamber so that the sensing element is about 2.5 cm (1 inch) above the water-saturated sponge.

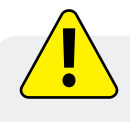

Be sure the sensor surface is dry when you place the probe into the calibration chamber.

#### **Two-Point Calibration**

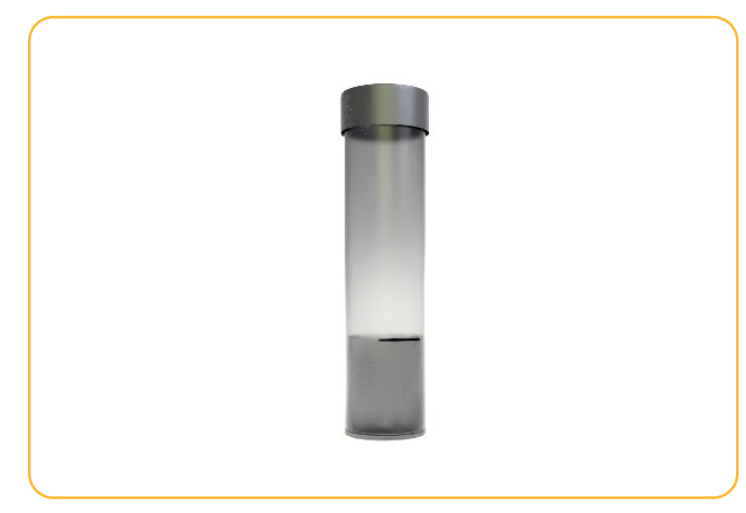

Remove the water-saturated sponge from the calibration chamber. Fill the chamber to the fill line with approximately 60 mL of fresh sodium sulfite.

#### Concentration-Based Calibration

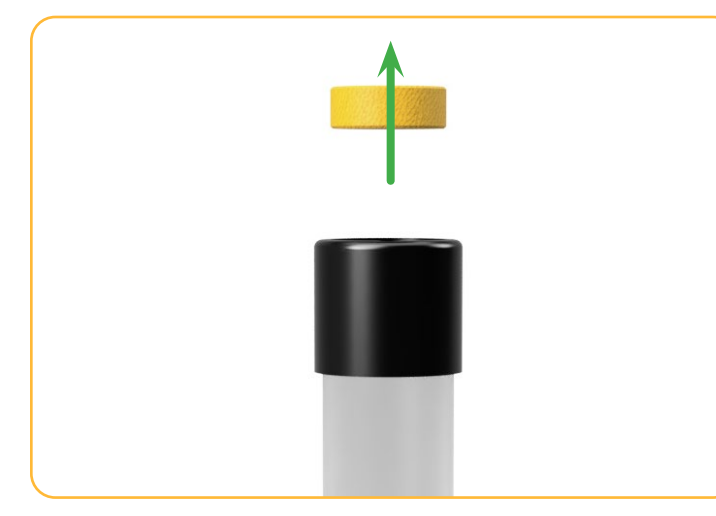

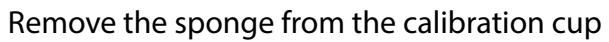

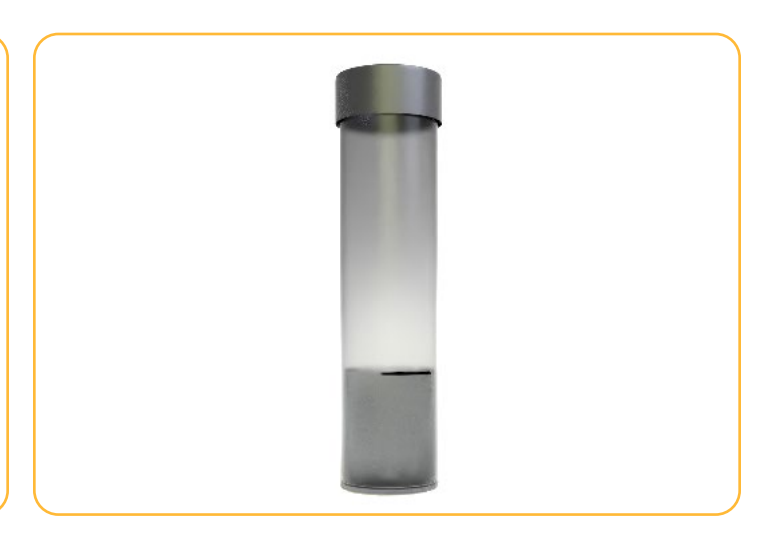

Fill the cup to the fill line with approximately 60 mL of fresh solution.

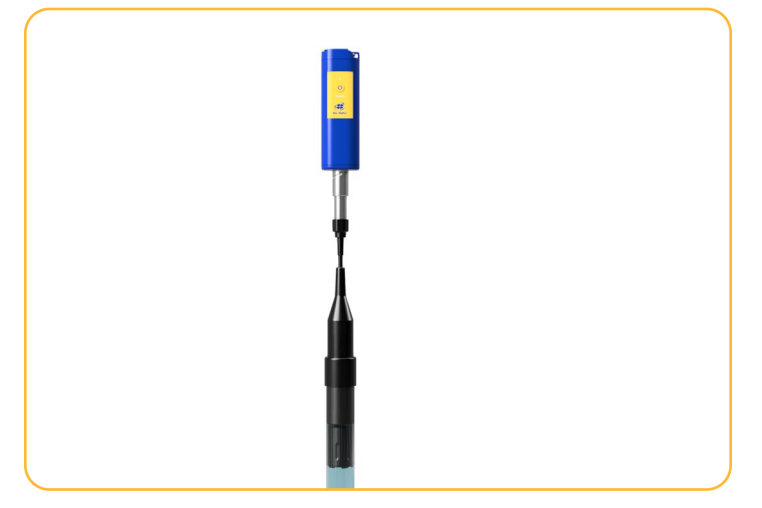

Place the probe into the solution. Leave at least 13 mm (0.5") between the surface of the sensing element and the bottom of the calibration cup.

## Remote Setup

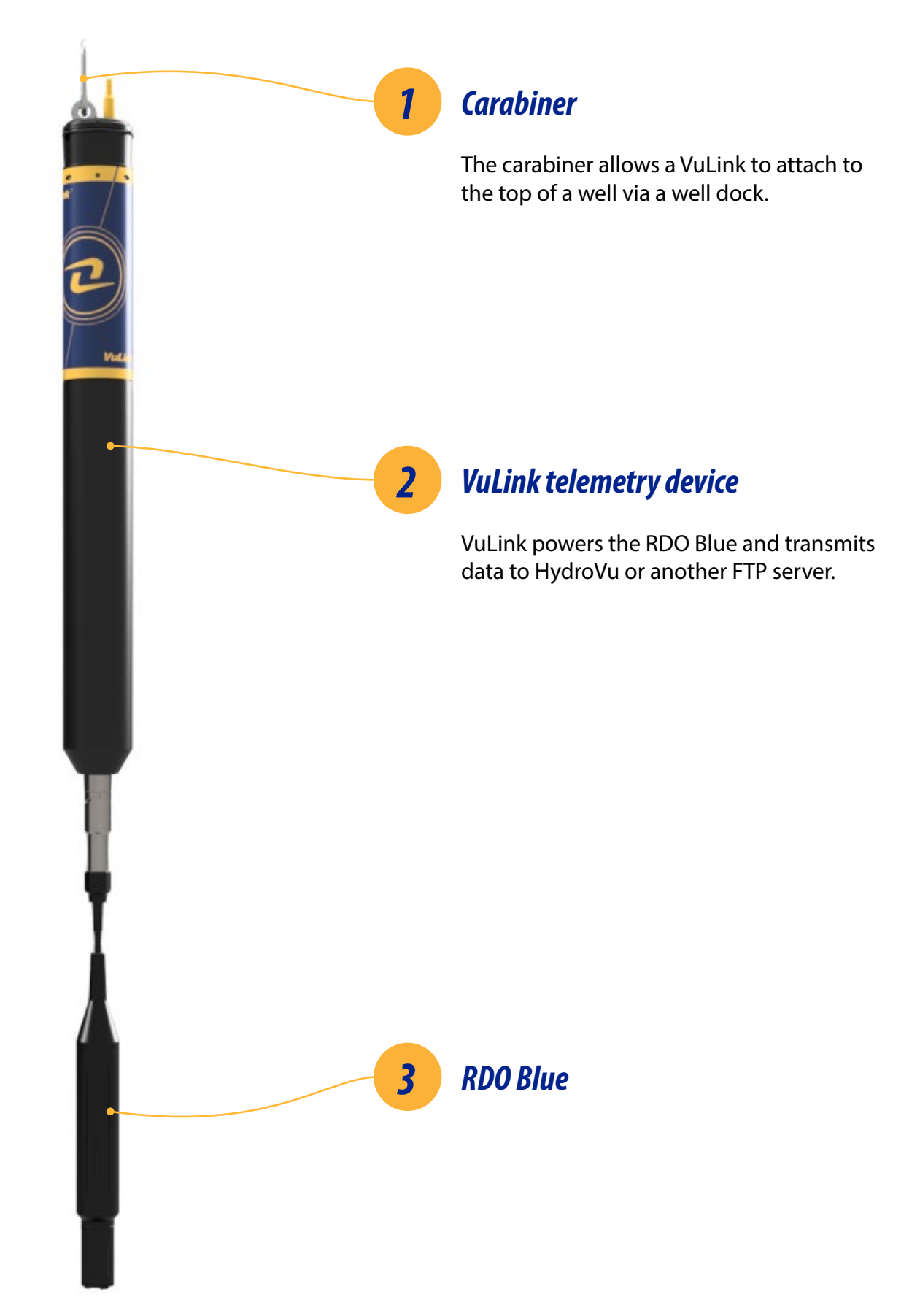

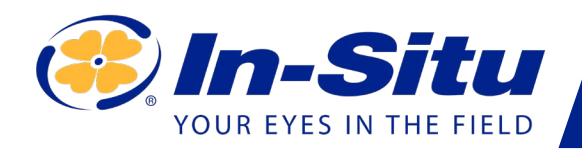

## VuLink Quickstart Guide

| ▶●● ≪ HydroVu<br>(- → C (# https://www.hy | × +<br>drovu.com/W/project-dashboard |                                    |                    |               |               |                                         | x 🖏 🖲               | ⊕ = ¤ <u>≈</u> m : • ⊛ :        |
|-------------------------------------------|--------------------------------------|------------------------------------|--------------------|---------------|---------------|-----------------------------------------|---------------------|---------------------------------|
| Apps 🛅 Learning Resources                 | 🗄 Witing & Editing 🛅 Recipe          | H 🛅 Water Monitoring               | Et Design Assets   | Hangouts Vide | eo C 🛅 Coding | a for Kids 🖪 22 i                       | new rotificatio     | Datasheets, Electr » 🖹 Other I  |
| yarova                                    |                                      |                                    |                    |               |               | _                                       |                     | Location Filters                |
| OH 18, 2317 2:40 AM                       |                                      |                                    |                    |               |               |                                         | er 17, 2017 2:45 AM | Film by Map                     |
| 1                                         |                                      | in Leaf 7 Steps Show Leaf 30 Steps | Show Last 265 Days | Store Ad      |               |                                         | C neenous           | Map Satellite                   |
| Caph Al Parameters   C Pa                 | ressure 🖾 Level Depth to Water 🖸     | Temperature 🖬 Depth                |                    |               |               |                                         |                     | Course .                        |
| Pressure (m)                              |                                      |                                    | Temperature        | e 🕫           | 1             | ( , , , , , , , , , , , , , , , , , , , |                     | Con Q                           |
| 15                                        |                                      | લ જ ≣                              | 78.75              |               |               |                                         | R. R. E             | 000                             |
| 0                                         |                                      |                                    |                    |               |               |                                         | A.                  |                                 |
| s " "                                     |                                      |                                    | 76.5               |               |               |                                         |                     |                                 |
| 5 5                                       |                                      |                                    | 78.25              |               |               |                                         | 1                   | Google Map for 63015            |
|                                           |                                      | _                                  | 21                 |               |               |                                         |                     | Filter by Project               |
|                                           |                                      |                                    |                    |               |               |                                         |                     | Show all Projects               |
| B -5 23.00                                | 30. Oct 6. Nov                       | 13. Nov                            | 77.75              | 23. Oct       | 30. Oct       | 6.Nov                                   | 13. Nov             | Show all Labels                 |
|                                           |                                      |                                    |                    |               | _             | _                                       |                     | Film by Location                |
| Depts #V                                  |                                      | 9.91                               | Lever Deper        | to water and  |               |                                         | <u>Q.Q.</u>         | Location                        |
|                                           |                                      |                                    | 15.247             |               |               |                                         |                     | 404518098504401-9N 14W 10C 1    |
|                                           |                                      |                                    | 15.246             |               |               |                                         |                     | default 15112172                |
|                                           |                                      |                                    | 15.246             |               |               |                                         | 1                   | O6746110-JOE WRIGHT CREEK BEI   |
|                                           |                                      |                                    | 15.245             |               |               |                                         | 1                   | C Location                      |
|                                           |                                      |                                    | 15.245             |               |               |                                         |                     | 06751150 N FK CACHE LA POUDR.   |
|                                           |                                      |                                    | 15.241             |               |               |                                         |                     | 404513098181202-9N 9W14AAB 2    |
| 23. Oct                                   | 30. Oct 6. Nov                       | 13. Nov                            |                    | 23. Oct       | 30. Oct       | 6. Nov                                  | 13. Nov             | default-11455820                |
|                                           |                                      |                                    |                    |               |               |                                         |                     |                                 |
|                                           |                                      |                                    |                    |               |               |                                         |                     |                                 |
|                                           |                                      |                                    |                    |               |               |                                         |                     | C 00000400-COTTN DIVED NEAD 1 A |
|                                           |                                      |                                    |                    |               |               |                                         |                     |                                 |

Visit hydrovu.com and create an account.

| <i>Scan the QR code on y VuLink.</i>                                                                                                    | our                                        |
|----------------------------------------------------------------------------------------------------|--------------------------------------------|
| VuLink Satellite (SI)<br>N: 0094840 S/N: 123456<br>III: 12 345678 901234 5<br>Contains FCC ID: R17ME910C<br>2: 5131A-ME910C1WW and 5<br>Registration Code: T5S MF | CE OQBGM11:<br>123A-BGM113<br>PX NBM 572 K |
| Add New Device<br>Registration Code:<br>@ Open Camera                                                                                                    | Register Device                            |

## Open your web camera and scan the QR code on your device, or type the registration code into the provided field.

Information subject to change without notice. In-Situ, In-Situ logo, Baro Merge, BaroTROLL, HERMIT, HydroVu<sup>™</sup>, iSitu, Pocket-Situ, RDO, RuggedCable, RuggedReader, SmarTROLL<sup>™</sup>, TROLL, VuSitu, and Win-Situ are trademarks or registered trademarks of In-Situ Inc.©2016. All rights reserved. This product may be covered by patents identified at www.in-situ.com/ patents

| • • | 🔍 🧼 HydroVu               |               | × +           |                 |
|-----|---------------------------|---------------|---------------|-----------------|
| ←   | → C                       | u.com/#/telem | etry/list     |                 |
| Hyd | droVu                     |               |               |                 |
| ≫   | <b>T</b> -1               |               |               |                 |
|     | Telemetry Dev             | ICe + Add     | A VuLink      |                 |
| 63  | <b>Y</b> Filter this list |               |               | Show inactive d |
|     |                           |               |               | Last Beported   |
|     | Туре                      | Active        | Serial Number | Last Reported   |

Click the telemetry page link in the menu on the left side of the page. Then click **Add a VuLink**.

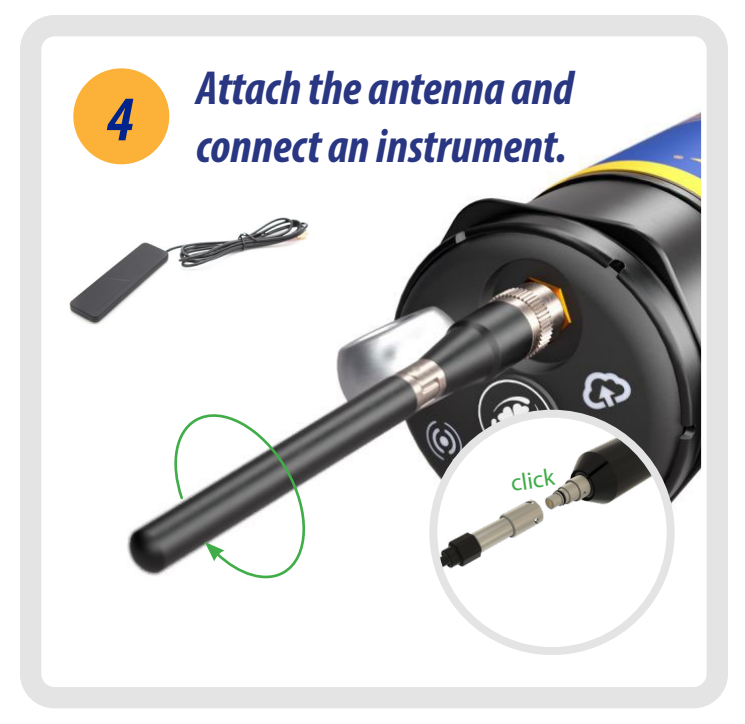

After connecting the external or on-board antenna and instrument, follow the instructions on the next pages of this quickstart guide.

## Maintenance & Service

#### **Cleaning the Sensor Cap**

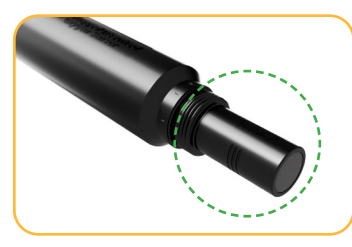

Keep the cap on the probe during cleaning.

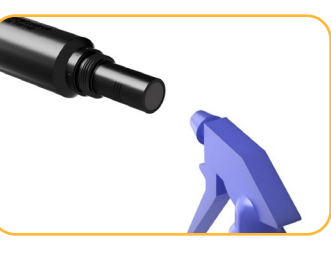

Rinse the sensor with clean water from a squirt bottle or spray bottle.

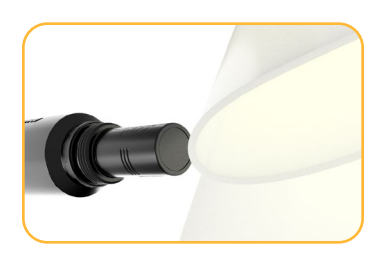

Gently wipe with a softbristled brush or soft cloth to remove biofouling.

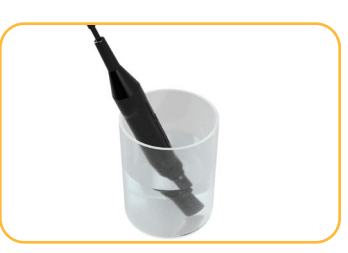

To remove extensive mineral build-up, soak the probe cap-down in vinegar for 15 minutes. Then soak in deionized water for 15 minutes.

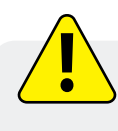

Do not use organic solvents to clean the sensor or probe; they will damage the sensing element.

#### **Cleaning the Optical Window**

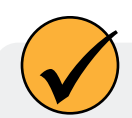

Clean the optical window only when you change the cap.

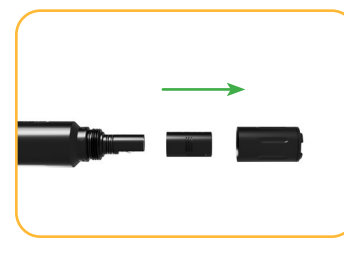

Remove the cap and gently wipe the lens with the supplied lens cloth.

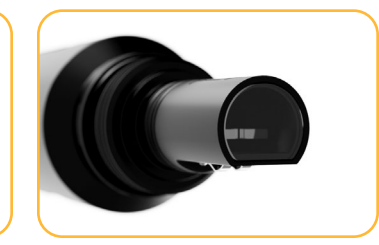

Do not use water or any kind of solution to clean the optical window.

#### **Cleaning the Probe**

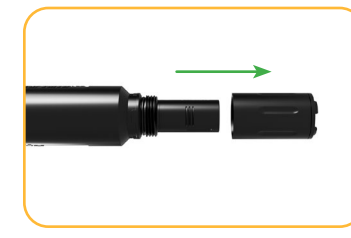

Remove the nose guard.

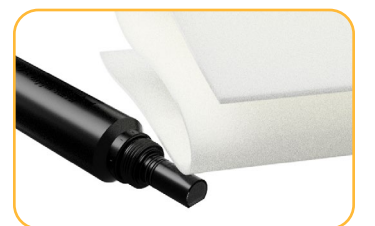

Use a lint-free cloth to dry the probe.

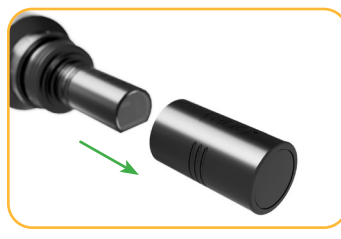

Pull the used RDO cap off of the sensor, without twisting.

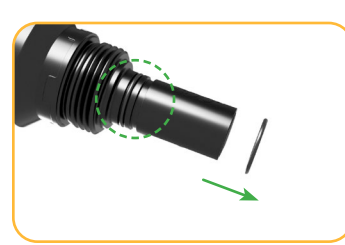

Remove the existing O-rings from the sensor.

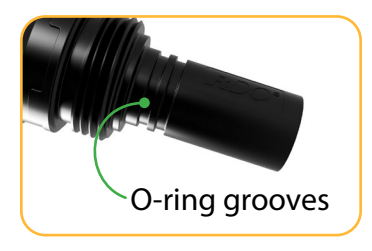

Use your finger to apply a light layer of siliconebased lubricant around the O-ring grooves.

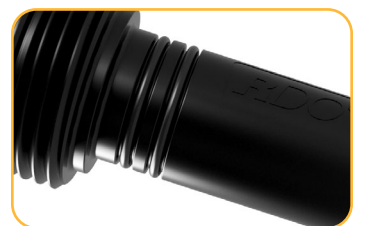

Place the O-rings on the sensor. Apply another thin layer of lubricant to the O-rings and grooves.

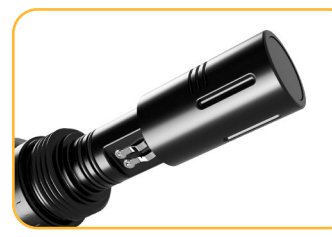

Align the flat edge inside the RDO cap with the flat edge and metal contacts on the probe. Slide the cap in place.

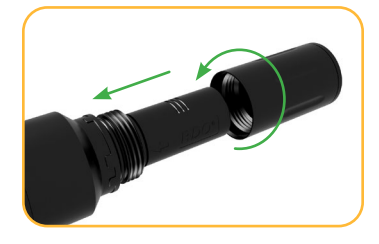

Thread the nose guard onto the probe.

## Warranty Information

In-Situ provides a 2-year, limited warranty on the RDO Blue instrument. To make a return, visit www.in-situ. com and fill out a return material authorization (RMA) form.

## Instrument Specifications

#### **Sensor Ratings**

| Sensor Type        | Optical Dissolved Oxygen Sensor                                                                     |
|--------------------|----------------------------------------------------------------------------------------------------|
| Range, DO          | 0-60 mg/L; 0-600% Saturation                                                                        |
| Accuracy, DO       | +/- 0.1 mg/L (0-20 mg/L)<br>+/-2% (20-60 mg/L)                                                      |
| Resolution, DO     | 0.01 mg/L                                                                                           |
| Response Time, Cap | T63<5s, T90<45s, T95<60s (RDO-X cap)                                                                |
| Units, DO          | mg/L, ppm, % saturation                                                                             |
| Range, Temp.       | -5°C to 50°C (23°F to 122°F)                                                                        |
| Accuracy, Temp.    | +/- 0.1°C                                                                                           |
| Resolution, Temp.  | 0.01°C                                                                                              |
| Units, Temp.       | Celsius, Fahrenheit                                                                                 |
| Salinity Comp.     | Fixed or real-time capable                                                                          |
| Barometric Comp.   | Fixed or real-time capable                                                                          |
| Methods            | EPA-approved In-Situ® RDO methods 1002-8-2009, 1003-<br>8-2009, 1004-8-2009 Standard Methods 4500-O |

#### **Environmental Ratings**

| Dragging                       | $150 \text{ mei} \text{ from } 0^{\circ} \text{ to } 50^{\circ} \text{ C}$ |
|--------------------------------|----------------------------------------------------------------------------|
|                                |                                                                            |
| Depth                          | 100m (328ft) @ 25°C                                                        |
| Operating Temp. (Non-Freezing) | -5.0°C to + 50.0°C (23°F to 122°F)                                         |
| Storage Temp.                  | -40°C to + 65°C (-40°F to 149°F)                                           |
| Compliance                     | EMC 2014/30/EU<br>IEC 61000-6-2:2005<br>EN 55011:2009                      |
| lp Rating                      | IP-67 with sensor cap off; IP-68 with sensor cap installed                 |

#### **Chemical Ratings**

|                | Alcohols >5%; hydrogen peroxide > 3%; sodium    |
|----------------|-------------------------------------------------|
|                | hypochlorite (commercial bleach) > 3%; gaseous  |
|                | sulfur dioxide; gaseous chlorine. Do not use    |
| INTERI ERENCES | in organic solvents (e.g., acetone, chloroform, |
|                | methylene chloride, etc.), which may swell the  |
|                | sensing element (foil matrix) and destroy it.   |

#### **General Ratings**

| Dimensions           | L 22.06 cm (8.69 in) x D 2.95 cm (1.16 in)                                          |
|----------------------|-------------------------------------------------------------------------------------|
| Weight               | 205 g (0.5 lb) (without cable)                                                      |
| Wetted Materials     | Ryton <sup>®</sup> (PPS), Cycoloy <sup>®</sup> (PC/ABS), PC/PMMA                    |
| Communication Output | Modbus/RS485                                                                        |
| Reading Rate         | 1 reading every 1 second                                                            |
| Power Requirements   | 8 to 36 VDC                                                                         |
| Power Consumption    | Maximum (measurement): 50 mA at 12 VDC Idle<br>(communication only): 2 mA at 12 VDC |
| Warranty             | 2 years from date of shipment                                                       |

NOTES: Ryton is a registered trademark of Solvay SA.; Cycoloy is a registered trademark of SABIC GLOBAL Technologies B.V.

| REVISED BY DATE<br>JMC 3/26/2021       | [16.00]<br>(16.00)<br>(2.61)<br>(2.630)<br>(2.630)<br>(2.630)<br>(2.630)<br>(1)<br>(2.630)<br>(1)<br>(2.630)<br>(1)<br>(2.630)<br>(1)<br>(1)<br>(1)<br>(1)<br>(1)<br>(2)<br>(2)<br>(2)<br>(2)<br>(2)<br>(2)<br>(2)<br>(2                                                                                                    | PART NAMES | TION WETTED MATERIAL | GUARD PPS    | DR CAP PC/PMMA | NOSE PC/ABS          | USING PPS      | IN RELIEF POLYURETHANE | NNED WIRES N/A                      | DNNECTOR TITANIUM | NS JMC-3/26/2021             | SHT #         TOLERANCES         IN         Imm]         APPROVED BY/DATE           1         OF         X° ± 1°         X ± ± .02         [0.5]         EB-3/29/2021 | SCALE SIZE XX ± .01 [0.2] PART NUMBER       |
|----------------------------------------|----------------------------------------------------------------------------------------------------|------------|----------------------|--------------|----------------|----------------------|----------------|------------------------|-------------------------------------|-------------------|------------------------------|----------------------------------------------------------------------------------------------------|---------------------------------------------|
| REV CR# CRNOTES<br>001 - INITAL RELEAS | 46]<br>160<br>160<br>00<br>00<br>00<br>1.073<br>1.073<br>1.073<br>0.609<br>6.539<br>6.539                                                                                                    |            | NUMBER               | 1 STANDARD   | 2 RDO SENSC    | 3 SENSOR 1           | 4 MAIN HOI     | 5 CABLE STRAI          | 6 STRIPPED AND TI                   | 2 I TWIST-LOCK CC | RDO BLUE PUBLISHED DIMENSIOI | SEE TABLE ABOVE                                                                                                    |                                             |
|                                        | 5<br>4<br>29<br>8.5<br>8.5<br>9.730<br>0.730<br>9.730<br>9.730<br>18.54<br>18.54<br>8.5<br>8.5<br>9.730<br>0.730<br>0.750<br>0.750<br>0.750 |            |                      |              |                |                      |                |                        |                                     |                   | DESCRIPTION                  | MATERIAL                                                                                                    |                                             |
|                                        | 6<br>(10.73)<br>(10.73)<br>(10.73)<br>(10.73)<br>(10.73)<br>(10.73)<br>(10.73)<br>(10.73)<br>(10.73)<br>(10.73)<br>(10.73)<br>(10.73)<br>(10.72)<br>(10.72)                                                                                                    |            | CONDUCTORS           | COLOR SIGNAL |                | CDEEN EXIERNAL POWER | DITE DEC405(+) |                        | SILVER IS SHIELDED WIRE FOR CHASSIS |                   | 🍋 In-Situ                    | PROPERTY OF IN-SITU INC.<br>NO REPRODUCTION WITHOUT WRITTEN PERMISSION                                                                                                | 221 E. LINCOLN AVE, FORT COLLINS, CO. 80524 |

## **Declaration of Similarity**

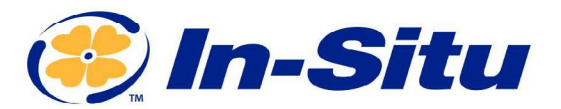

#### **CE Declaration of Similarity**

Manufacturer: In-Situ, Inc.

221 East Lincoln Avenue, Fort Collins, CO 80524, USA

Declares that performance of each of the following products is equivalent to the RDO Core Analog: Product name: RDO Blue Model: RDO Blue Part Number: 0038630 Product Description: The RDO Blue is a dissolved oxygen sensor designed to be used in both environmental water applications (rivers, lakes, oceans, wells) and in process applications.

This is in compliance with the following Directives:

- 2014/30/EU EMC Directive
- Restriction of the use of certain hazardous substances in electrical and electronic equipment (RoHS) Directive, 2011/65/EU and Commission Delegated Directive, (EU) 2015/863

and meets or exceeds the following international requirements and compliance standards:

EMC Standard: EN 61326-1:2021

RoHS Standard: EN 63000:2018

The CE mark is affixed accordingly.

David A. Bossie Regulatory Compliance Manager In-Situ, Inc. July 20, 2022

(EFCC

Innovations in Water Monitoring

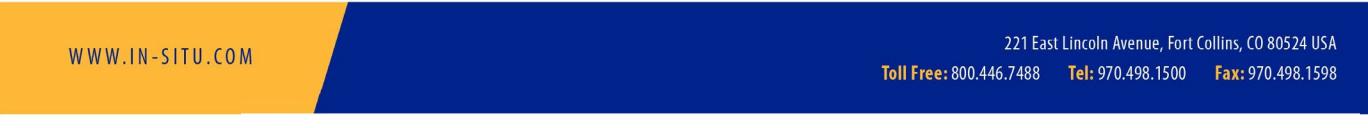

Copyright © 2015 In-Situ Inc. This document is confidential and is the property of In-Situ Inc. Do not distribute without approval.

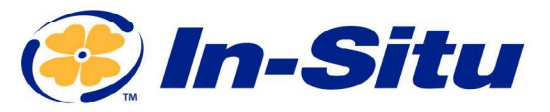

#### **UKCA Declaration of Similarity**

Manufacturer: In-Situ, Inc. 221 East Lincoln Avenue, Fort Collins, CO 80524, USA

#### Declares that performance of each of the following products is equivalent to the RDO Core Analog: Product name: RDO Blue Model: RDO Blue Part Number: 0038630 Product Description: The RDO Blue is a dissolved oxygen sensor designed to be used in both environmental water applications (rivers, lakes, oceans, wells) and in process applications.

These products are in compliance with the following Regulations:

- EMC Regulation 2016
- Restriction of the use of certain hazardous substances in electrical and electronic equipment (RoHS) Regulation (S.I. 2012:3032)

and meet or exceed the following British requirements and compliance standards:

- EMC Standard: BS 61326:2021
- RoHS: BS 63000:2018

The UKCA mark is affixed accordingly.

DAR

David A. Bossie Regulatory Compliance Manager In-Situ, Inc. July 14, 2022

# UK (EFC)

Innovations in Water Monitoring

WWW.IN-SITU.COM

221 East Lincoln Avenue, Fort Collins, CO 80524 USA Toll Free: 800.446.7488 Tel: 970.498.1500 Fax: 970.498.1598

Copyright © 2015 In-Situ Inc. This document is confidential and is the property of In-Situ Inc. Do not distribute without approval.